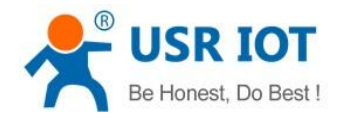

USR-K2 User Manual

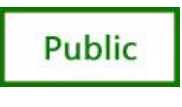

www.usriot.com

# USR-K2 Super Port

File version: V1.0.0

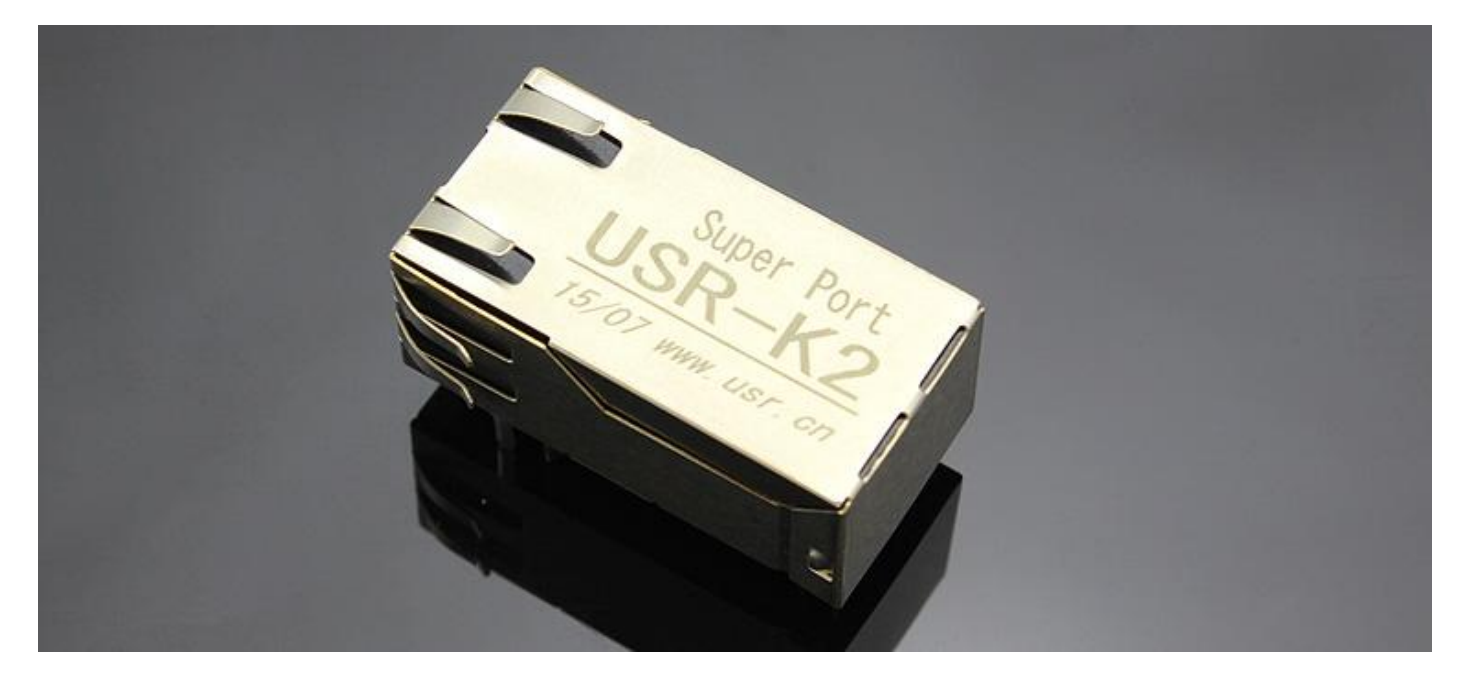

USR-K2 is the high performance-cost version of Super Port .It is an embedded serial networking module, whose function is to realize bidirectional transparent transmission between UART TTL and Ethernet .The amazing part of K2 lies in its Ethernet port integration design .You can apply K2 to your products to realize networking communication .User can directly process data interaction through network and device to realize remote data acquisition, remote control and management.

USR-K2, Using core M0 series the parameters is close to K1, ] function than K1 more, on the basis of K1 increased upgrade firmware via network, DHCP, DNS, WEBSET.

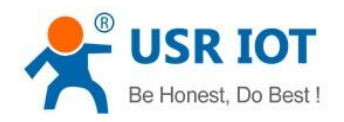

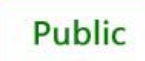

### Content

| 1. | Pro          | duct Introduction                    | 4  |
|----|--------------|--------------------------------------|----|
| 1  | .1.          | Brief Intro                          | 4  |
| 1  | .2.          | Function Features                    | 4  |
| 1  | .3.          | Product Characteristics              | 4  |
| 1  | .4.          | Order Symbol                         | 5  |
| 1  | .5.          | Electrical Characteristics           | 5  |
| 2. | Мо           | dule Test                            | 6  |
| 2  | 2.1.         | Hardware Connection                  | 6  |
| 2  | 2.2.         | Default parameter test               | 6  |
| 3. | Мо           | dule Work Mode                       | 10 |
| 3  | 8.1.         | Structure Chart                      | 10 |
| З  | 3.2.         | UDP Mode                             | 10 |
| Э  | 3.3.         | TCP Client                           | 11 |
| 3  | 3.4.         | Server Mode                          | 12 |
| Э  | 3.5.         | TCP Server Mode                      | 13 |
| 3  | 8.6.         | Virtual COM Mode                     | 13 |
| 4. | Par          | amters configuration                 | 15 |
| 4  | l.1.         | Web page                             | 15 |
| 4  | I.2.         | Network command(setup software)      | 18 |
| 4  | 1.3.         | Firmware Upgrade                     | 18 |
| 5. | Har          | dware Description                    | 21 |
| 5  | 5.1.         | Technical Specifications             | 21 |
| 5  | 5.2.         | Hardware Description                 | 22 |
| 5  | 5.3.         | Hardware to RJ45 Light               | 23 |
| 5  | 5.4.         | Size                                 | 24 |
| 6. | Exp          | oand Functions                       | 25 |
| 6  | 6.1.         | RS485                                | 25 |
| 6  | 6.2.         | Link                                 | 25 |
| 6  | 6.3.         | Reset                                | 25 |
| 6  | 6.4.         | ID                                   | 25 |
| 6  | 6.5.         |                                      | 27 |
| 6  | 6.6.         | RFC2217                              | 27 |
| 7. | Cor          | mmon Questions                       | 30 |
| 7  | <b>'</b> .1. | Work Across Network Segment          | 30 |
| 7  | 7.2.         | More Network Cards                   | 30 |
| 7  | 7.3.         | Every Period of Time, Module Dropped | 30 |

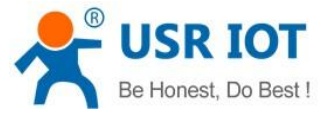

USR-K2 User Manual

| 7  | <b>7</b> .4. | Search Device Failure, Port Occupied | 30 |
|----|--------------|--------------------------------------|----|
| 8. | Мо           | dified history                       | 31 |
| 9. | Со           | ntact Us                             | 32 |

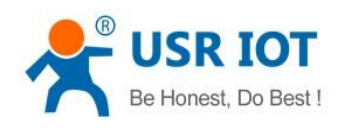

# 1. Product Introduction

### 1.1. Brief Intro

USR-K2 is the high performance-cost version of Super Port. It is an embedded serial networking module, whose function is to realize bidirectional transparent transmission between TTL and Ethernet. The amazing part of K2ies in its Ethernet port integration design .You can apply K2 to your products to realize networking communication .User can directly process data interaction through network and device to realize remote data acquisition, remote control and management.

K2 is compatible with the of protocol K1, you can use it as K1.Its protocol is similar to K3. K3 protocol can be used to make a little change.

### 1.2. Function Features

- Support DHCP, Dynamic Host Configuration Protocol.
- Support DNS, Domain Name System;
- WEBSET: Setting parameters through web ;
- 10/100M auto detect interface;
- Support AUTO MDI/MDIX, Can use a crossover cable or parallel cable connection;
- Serial com port bound rate can set up from 300 to 961200,and None,Odd,Even,Mark,Space five check bits;
- Work mode TCP Server, TCP Client, UDP, UDP Server;
- Working model related parameters can be set via a serial port or network;
- 3.3 V TTL level compatible;
- Small Size
- Virtual serial port supported;
- Unique heartbeat package mechanism to ensure that the connection is reliable, put an end to connect feign death;
- Under UDP mode, Packet Broadcast is prohibited, with stronger anti-interference ability;
- Across the gateway, across switches, routers;
- Can work in LAN, also can work on the Internet (external network);
- upgrade firmware via network.

### 1.3. Product Characteristics

- > 32 bits ARM CPU inside;
- LAN : 10/100Mbps; protect: Built-2KV isolated electromagnetic;
- Serial port baud rate: from 600 to 961.2 KBPS can be set up;
- Network protocol: ETHERNET ARP IP UDP TCP ICMP, DNS, DHCP;
- Software tool: configuration software, TCP/UDP test soft, RS232 debug soft;
- Configuration method: serial com port or via Ethernet, free software available;

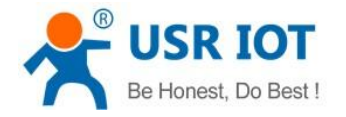

- Operating temperature: -25~75°C;
- Storage environment: -40~85°C, 5~95%RH.
- Compact type

## 1.4. Order Symbol

| Name       | Part Numbers | Description Remarks |
|------------|--------------|---------------------|
| Super Port | USR-K2       |                     |

Diagram 1-1 order symbol

### 1.5. Electrical Characteristics

| Model Number | Power Supply DC | Current |
|--------------|-----------------|---------|
| USR-K2       | 3.3V            | 140mA   |

Diagram 1-2 Electrical Characteristics

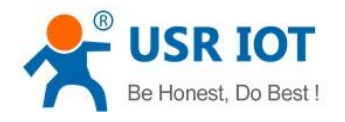

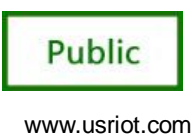

# 2. Module Test

If you have any question, please contact us the in the client support center: http://h.usriot.com/index.php?c=frontTicket&m=sign

### 2.1. Hardware Connection

1. You can using" USR-TCP232-EVB V2.0". It's easier to test. USR-TCP232-EVB is power for DC 5V@200mA.

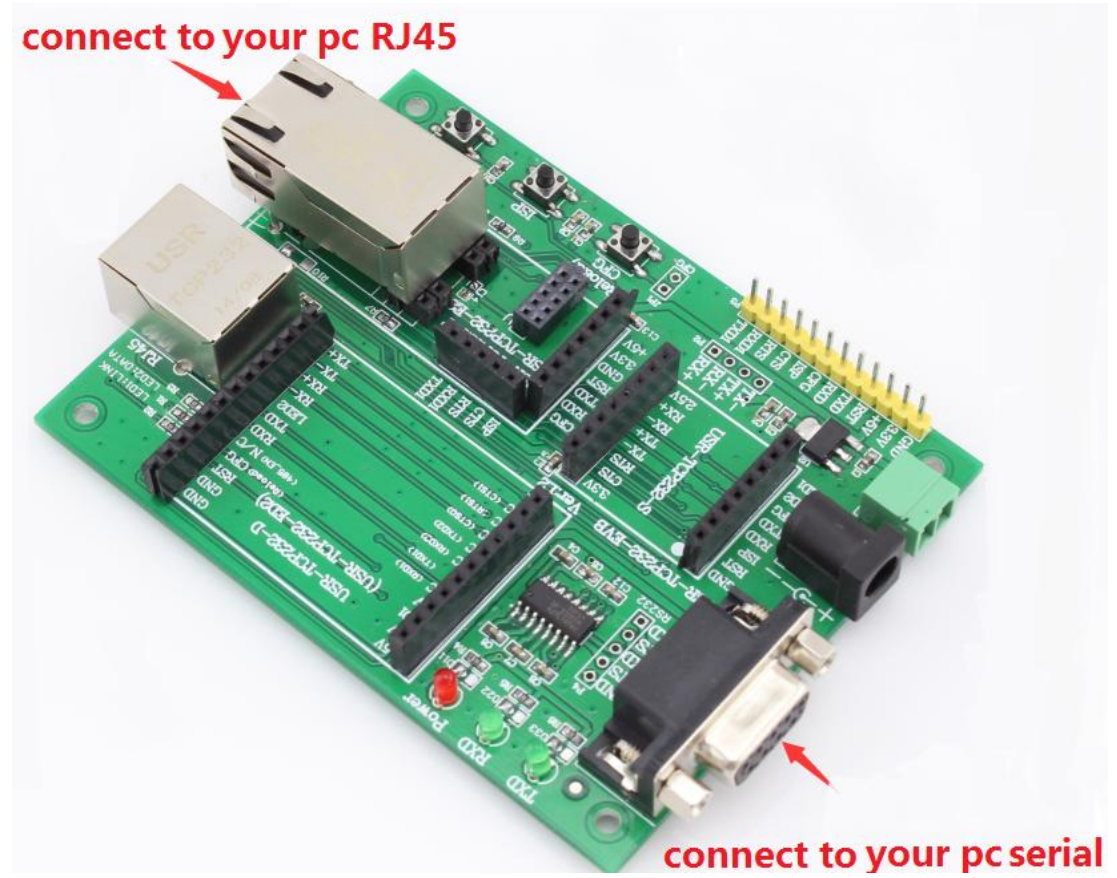

Diagram 2-1 USR-K2 Connection diagram

2. If you don't have "USR-TCP232-EVB", please refer to 5.4

### 2.2. Test With Default Parameter

1. Keep default parameter set up your pc.

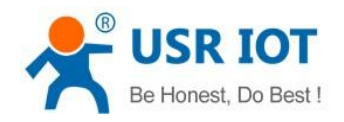

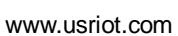

Public

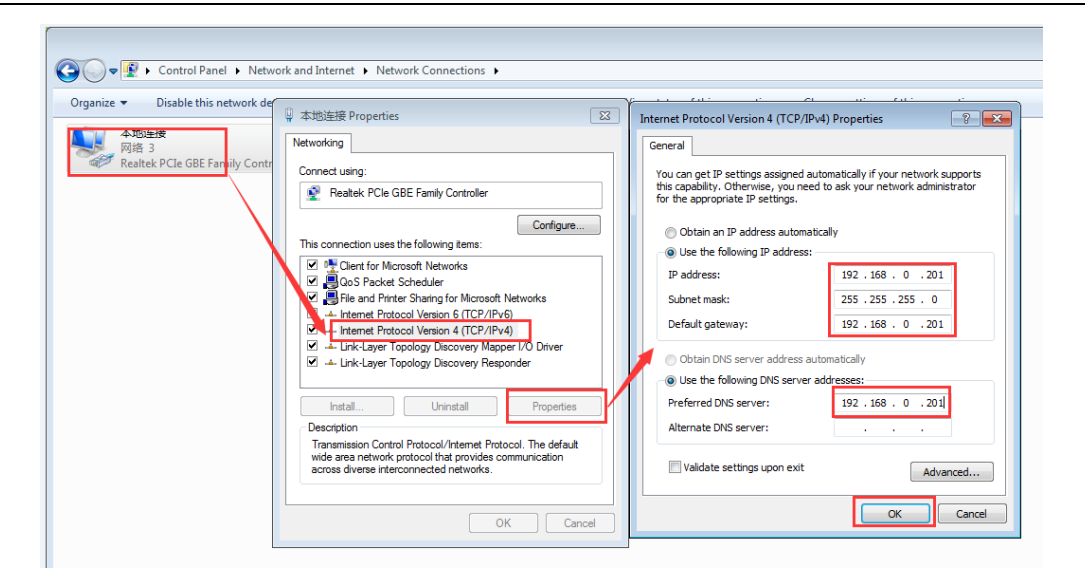

Diagram 2-2pc parameter

#### 2. Default Parameter List

| Classes             | Details       |
|---------------------|---------------|
| IP Address          | 192.168.0.7   |
| Subnet Mask         | 255.255.255.0 |
| The Default Gateway | 192.168.0.1   |
| Baudrate            | 115200        |
| Parity/Data/Stop    | None, 8, 1    |
| Local Port          | 20108         |
| Remote IP           | 192.168.0.201 |
| Remote Port         | 8234          |
| User Name           | admin         |
| Password            | admin         |
|                     |               |

Diagram 2-3 pc parameter

3. Open a browser, type and Login above IP address http://192.168.0.7, you will enter module's setup webpages. There will be a windows login verify dialog.

User name and password are both "admin", this can be modified after login into the system.

After you login, you can see webpage as follow,

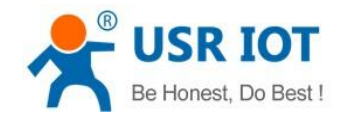

Public

|           |                    |                                           |             |                        | 8.0           |
|-----------|--------------------|-------------------------------------------|-------------|------------------------|---------------|
|           | ^                  |                                           |             |                        |               |
| ∈ ⇒ G     | 192.168.0.7/ind    | lex.shtml?english                         |             |                        | 10 X3         |
| i 应用 🏈 At | mel评估套件专区 译        | 百度翻译 📌 WIFI模块,串口服务 🔣 hao123_上网从这          | 📌 济南有人物联网技… | 🔞 写给过去的自己-No.          | 🗋 打开新的标签页     |
|           | firmware revision: | v1                                        |             | 中文                     | <u>loqout</u> |
|           | <u>_</u>           | USR<br>-IOT Experts-                      | Be H        | lonest, Do Be          | est!          |
|           | Local IP Config    | paramatar                                 |             |                        | <u>^</u>      |
|           | RS232              | ID type: Static ID                        |             |                        |               |
|           | Misc Config        | Static IP: 192 . 168 . 0                  | . 7         |                        |               |
|           | Reboot             | Submack: 255 255 255                      |             |                        |               |
|           |                    | Subinask, 235 - 235 - 235                 |             |                        |               |
|           |                    | Gateway: 192 . 168 . 0                    | . 201       |                        |               |
|           |                    | Module Name: USR-K2                       |             |                        |               |
|           |                    | Current IP Address: 192.168.0.7           |             |                        |               |
|           |                    | MAC Address: 00-/1-//-/c-45-04            |             |                        |               |
|           |                    | Save Cancel                               |             |                        |               |
|           |                    |                                           |             |                        |               |
|           |                    |                                           |             |                        |               |
|           |                    |                                           |             |                        |               |
|           |                    |                                           |             |                        |               |
|           |                    |                                           |             |                        |               |
|           |                    |                                           |             |                        |               |
|           |                    |                                           |             |                        |               |
|           |                    |                                           |             |                        |               |
|           |                    |                                           |             |                        |               |
|           |                    |                                           |             |                        |               |
|           |                    |                                           |             |                        |               |
|           |                    |                                           |             |                        | <b>-</b>      |
|           | Copyright © 2009 - | · 2015 · JiNan Usr IOT Technology Limited |             | website: <u>www.us</u> | riot.com      |
|           |                    |                                           |             |                        |               |

Diagram 2-4 USR-TCP232-Test Parameter

- Local IP Config: the module's ip address, submask and gateway parameter
- RS232: the module's serial to ethernet parameter
- Web to Serial: web to serial data transparent
- Misc Config: some parameter such as user name and password parameter
- Reboot: user can reboot/restart module from here

#### 4. Received and transmited

To test briefly in default working mode, on the foundation of the hardware connection, use the matched software USR-TCP232-Test to make transmitting and receiving test. The left side is serial port, use software default settings, the right side is the network part, set to TCP Client and server to be IP 192.168.0.7, port 20108.

This illustration shows the 10 ms two-way simultaneous automatically transmit screenshots. As the allocated memory of the display control is limited, in order to test large amount of data transceiver, here will suspend the receive display, only statistical data. Below is the effect after testing for a few hours, and transmitting millions of bytes. Stable and reliable, without a byte loss.

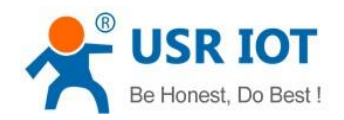

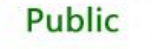

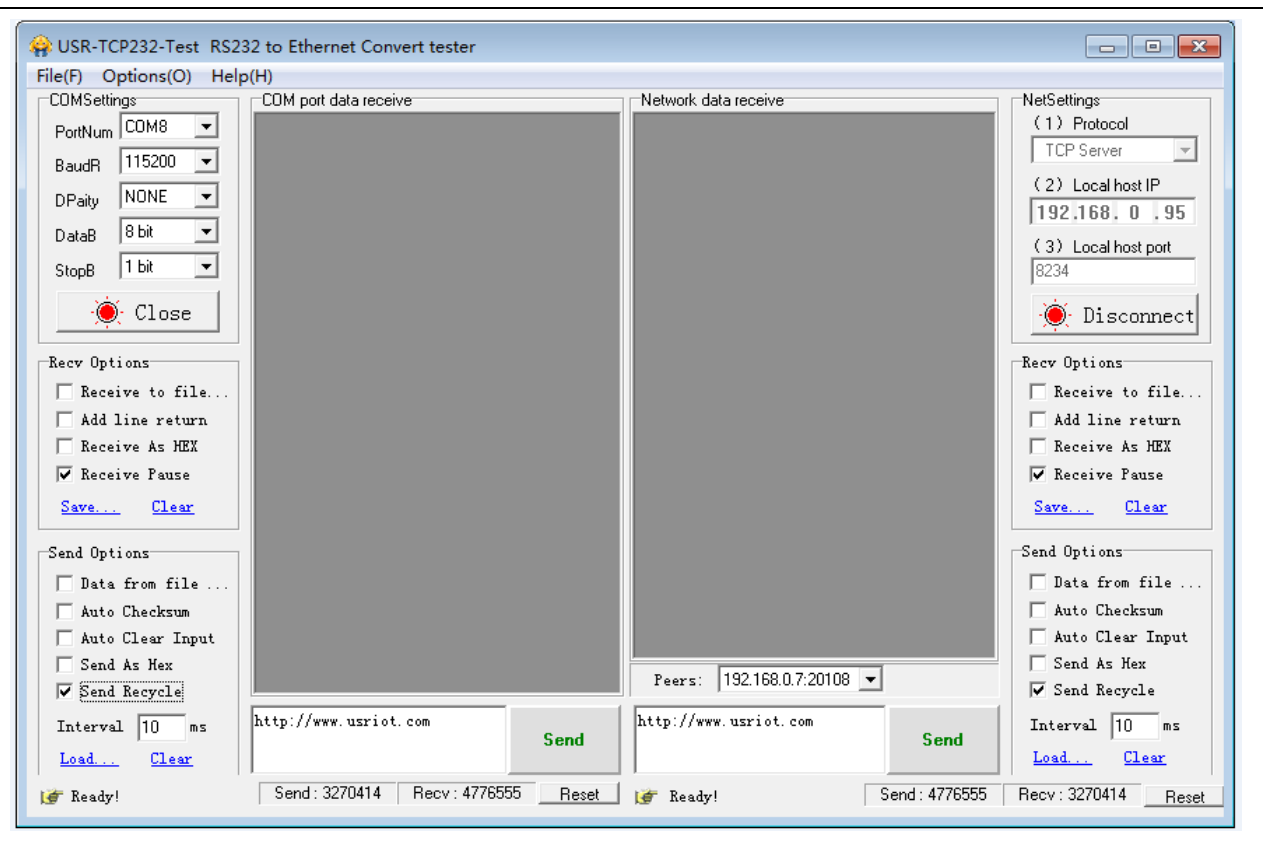

Diagram 2-4 USR-TCP232-Test Parameter

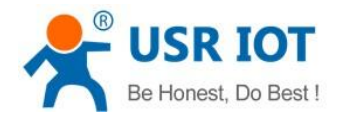

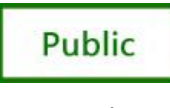

## 3. Module Work Mode

### 3.1. Structure Chart

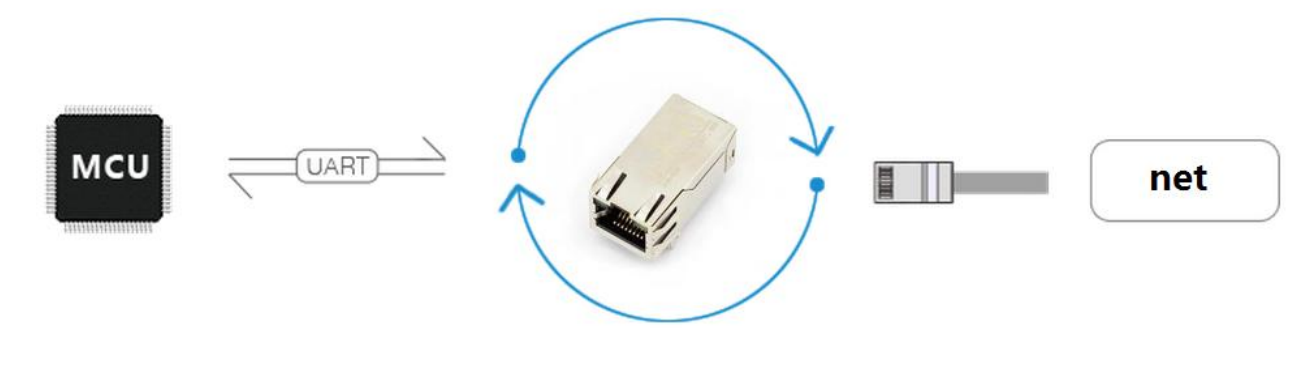

#### Diagram 3-1 structure chart

### 3.2. UDP Mode

| optitute                                                                                                    | Via LAN                                                                    | Operate Via          | COM      | Base Param (which is                                           | s without 🗙, usually                     | keep default)                               |                                                           |
|----------------------------------------------------------------------------------------------------|----------------------------------------------------------------------------|----------------------|----------|----------------------------------------------------------------|------------------------------------------|---------------------------------------------|-----------------------------------------------------------|
| Device IP                                                                                                    | Device Name                                                                | MAC                  | Ve       | TP T                                                           | Statia TP -                              | UTTO P                                      | 80                                                        |
| 92.168.0.17                                                                                                    | K1                                                                         | 00 71 77 7C 44 14    | 0.1      | II Iype 🗶                                                      | Static II 🔹                              | , min for c                                 | 00                                                        |
| 92.168.0.17                                                                                                    | USR-K2                                                                     | 00 71 77 7C 44 14    | 3073     | ModuleStaticIP ★                                               | 192.168.0.17                             | User Name                                   | admin                                                     |
| 92. 168. 0. 107                                                                                                    | wp3−绂佹㥄鐣嶄綔                                                                 | D8 B0 4C F4 46 8C    | 516      | SubnetMask ★                                                   | 255.255.255.0                            | Password                                    | admin                                                     |
|                                                                                                    |                                                                            |                      |          | Gateway ★                                                      | 192. 168. 0. 201                         | Device Name                                 | USR-K2                                                    |
|                                                                                                    |                                                                            |                      |          | <b>R</b> S422                                                  | V RS485                                  | Device ID                                   | 122                                                       |
|                                                                                                    |                                                                            |                      |          | Index                                                          | 👿 Link 🛛 👽 Se                            | nd device ID when c                         | onnected                                                  |
|                                                                                                    | 0                                                                          |                      |          | Prest                                                          | - PEC2217 - C.                           |                                             | тп                                                        |
|                                                                                                    |                                                                            |                      |          | Port Param                                                     |                                          |                                             |                                                           |
| Data has been                                                                                                    | sent                                                                       |                      |          | Port Param<br>Parity/Data/Stop                                 | NONE V 8 V 1 V                           | Baudrat                                     | ≥ 230400 ▼                                                |
| Data has been<br>Data has been<br>Data has been                                                                                | sent<br>sent<br>sent                                                       |                      |          | Port Param<br>Parity/Data/Stop<br>Module work mode             |                                          | Baudrat,<br>Local For                       | ≥ 230400 <del>↓</del><br>£ 20108                          |
| Data has been<br>Data has been<br>Data has been<br>Click device ca                                                             | sent<br>sent<br>sent<br>an read the paramete                               | rrs, right-click Dev | ice list | Port Param<br>Parity/Data/Stop<br>Module work mode             | NONE • 8 • 1 •                           | Baudrate<br>Local Por                       | <ul> <li>230400 ▼</li> <li>20108</li> <li>8234</li> </ul> |
| Data has been<br>Data has been<br>Data has been<br>Llick device co<br>show more<br>Bead [ Mac : OC<br>Data has been<br>Read OK | sent<br>sent<br>sent<br>un read the paramete<br>) 71 77 7C 44 14 ]<br>sent | rs, right-click Dev  | ice list | Port Param<br>Parity/Data/Stop<br>Module work mode<br>RemoteIP | NONE • 8 • 1 •<br>192. 168. 0. 11        | Baudrat,<br>Local Por<br>Remote Por         | e 230400 ▼<br>t 20108<br>t 8234                           |
| Data has been<br>Data has been<br>Data has been<br>Lick device co<br>thow more<br>Lead [ Mac : OU<br>Data has been<br>Lead OK  | sent<br>sent<br>un read the paramete<br>0 71 77 7C 44 14 ]<br>sent         | ars, right-click Dev | ice list | Port Param<br>Parity/Data/Stop<br>Module work mode<br>RemoteIP | NONE + 8 + 1 +<br>IDP<br>192. 166. 0. 11 | Baudrate<br>Local Por<br>Remote Por<br>nfig | ≥ 230400 ♥<br>20108<br>28234                              |

#### Diagram 3-2 UDP Mode

In UDP mode, after the module is powered on, module listen on specific port, not take the initiative to establish a connection, when module receive data from net ,send to the serial port, when a serial port receives the data sent over the network to the IP and port module Settings.

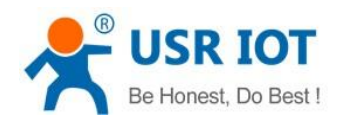

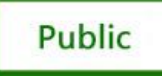

### 3.3. TCP Client

| Operate                                                                        | Via LAN                                                | Onerste Vis (                          | COM         |                                                                |                                                      |               |                                                          |                           |
|--------------------------------------------------------------------------------|--------------------------------------------------------|----------------------------------------|-------------|----------------------------------------------------------------|------------------------------------------------------|---------------|----------------------------------------------------------|---------------------------|
| -,                                                                             |                                                        | optiate ria e                          |             | Base Param (which is                                           | without 🚖, usu                                       | ually keep    | default)                                                 |                           |
| )evice IP                                                                      | Device Name                                            | MAC                                    | Ve          | TP Trme 🛨                                                      | Static TP                                            | _             | WTTP Post                                                | 80                        |
| 92.168.0.17                                                                    | K1                                                     | 00 71 77 7C 44 14                      | 0.1         | II Type 🗶                                                      |                                                      | •             |                                                          |                           |
| .92.168.0.17<br>92.168.0.107                                                   | USR-K2<br>wn3-编倍棱镎嵌篯                                   | 00 71 77 7C 44 14<br>D8 B0 4C F4 46 8C | 3073<br>516 | ModuleStaticIP 🗙                                               | 192.168.0.17                                         |               | User Name                                                | admin                     |
|                                                                                | "P" 30000 (x)P+40134                                   |                                        |             | SubnetMask ★                                                   | 255.255.255.0                                        |               | Password                                                 | admin                     |
|                                                                                |                                                        |                                        |             | Gateway ★                                                      | 192. 168. 0. 201                                     |               | Device Name                                              | USR-K2                    |
|                                                                                |                                                        |                                        |             | <b>W</b> RS422                                                 | V RS485                                              |               | Device ID                                                | 122                       |
|                                                                                |                                                        |                                        |             | Index [                                                        | 📝 Link                                               | 👿 Send de     | evice ID when co                                         | nnected                   |
|                                                                                |                                                        |                                        |             |                                                                |                                                      |               |                                                          | TD                        |
|                                                                                | 🔍 Search                                               | Device                                 |             | V Reset                                                        | V RFC2217                                            | 👿 Send da     | ata with device                                          | 10                        |
|                                                                                | 🔍 Search                                               | Device                                 |             | ₩ Reset                                                        | ▼ RFC2217                                            | V Send da     | ata with device                                          |                           |
| Data has been                                                                  | Search<br>sent                                         | Device                                 |             | Port Param<br>Parity/Data/Stop                                 | NONE - 8 -                                           | ✓ Send da 1 ▼ | ata with device<br>Baudrate                              | 230400 🗸                  |
| Data has been<br>Data has been<br>Data has been                                | Search<br>sent<br>sent                                 | Device                                 |             | Port Param<br>Parity/Data/Stop<br>Module work mode             | <pre>NONE 		 8<br/>TCP Client</pre>                  | Send da       | ata with device<br>Baudrate<br>Local Port                | 11)<br>230400 ↓<br>20108  |
| Data has been<br>Data has been<br>Data has been<br>Lick device ca<br>Licw more | Search<br>sent<br>sent<br>sent<br>n read the parameter | Device                                 | ice list    | Port Param<br>Parity/Data/Stop<br>Module work mode<br>RemoteIP | <pre>NONE 		 8<br/>TCP Client<br/>192.168.0.11</pre> | ✓ Send da     | ata with device<br>Baudrate<br>Local Port<br>Remote Port | 230400 -<br>20108<br>8234 |

Diagram 3-3 TCP Client

In TCP client mode, after power on module according to their own Settings active TCP server to connect to the server, and then establish a long connection, data transparent transmission on this mode.

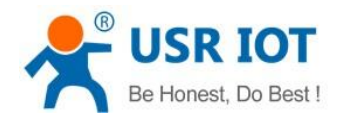

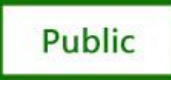

### 3.4. UDP Server Mode

| Operate                    | Via LAN             | Operate Via         | COM      |                                                                                                    |                |            |                  |            |
|----------------------------|---------------------|---------------------|----------|----------------------------------------------------------------------------------------------------|----------------|------------|------------------|------------|
|                            |                     |                     |          | Base Param (which is                                                                                                    | without 🗙, u   | sually ke  | ep default)      |            |
| )evice IP                  | Device Name         | MAC                 | Ve       | IP Type 🛨                                                                                                    | Static IP      | •          | HTTP Port        | 80         |
| .92. 168. 0. 17            | K1                  | 00 71 77 7C 44 14   | 0.1      |                                                                                                    |                |            |                  |            |
| .92. 168. 0. 17            | USR-K2              | 00 71 77 7C 44 14   | 3073     | ModuleStaticIP 🗙                                                                                                    | 192.168.0.17   |            | User Name        | admin      |
| .92. 168. U. 107           | wp3=301厄1敘譯斯希利      | D8 BU 4C F4 46 8C   | 516      | SubnetMask ★                                                                                                    | 255. 255. 255. | 0          | Password         | admin      |
|                            |                     |                     |          | Gateway ★                                                                                                    | 192.168.0.20   | 1          | Device Name      | USR-K2     |
|                            |                     |                     |          | 📝 RS422                                                                                                    | V RS485        |            | Device ID        | 122        |
|                            |                     |                     |          | Index                                                                                                    | 📝 Link         | 📝 Send     | device ID when c | onnected   |
|                            | 🔍 Search            | Device              |          | 📝 Reset                                                                                                    | V RFC2217      | 📝 Send     | data with device | ID         |
|                            |                     |                     |          | Port Param                                                                                                    |                |            |                  |            |
|                            |                     |                     |          |                                                                                                    |                |            |                  |            |
| )ata has been              | sent                |                     |          | Parity/Data/Stop                                                                                                    | NONE 🗸 8       | • 1 •      | Baudrat          | e 230400 👻 |
| )ata has been              | sent                |                     |          | <b>U</b> . <b>J</b> . <b>U</b> . <b>J</b> . <b>J</b> . |                |            | T] P             | 20108      |
| )ata has been              | sent                |                     |          | module work mode                                                                                                    | UDP Server     |            | Local for        | 1 20100    |
| LICK device ca<br>now more | n read the paramete | rs, right-click Dev | ice list | RemoteIP                                                                                                    | 192.168.0.11   |            | Remote Por       | t 8234     |
| ead [ Mac : 00             | 71 77 7C 44 14 ]    |                     |          |                                                                                                    |                |            |                  |            |
| )ata has been              | sent                |                     |          |                                                                                                    |                |            |                  |            |
| ead OK                     |                     |                     |          |                                                                                                    |                |            |                  |            |
|                            |                     |                     |          |                                                                                                    |                |            |                  |            |
|                            |                     |                     |          |                                                                                                    | 🗸 S            | Save Confi | ig               |            |
|                            |                     |                     |          |                                                                                                    |                |            |                  |            |

Diagram 3-4 UDP Server Mode

UDP server refers to the normal UDP are not validated on the basis of the source IP address, destination IP instead of the UDP packets are received data source IP, similar to TCP server functionality.

In this mode, the module by default record a destination IP and destination port, when a serial port data, to record the IP to send data, at the same time, the module at the server status, to accept the network packets sent to module, and adjust the target IP IP for the data source, suitable for multiple IP working mode for the module.

Use computer end program and UDP mode is exactly the same, no need to change.

**Note:**UDP mode, UDP server mode with a single maximum length of 1472 bytes should be controlled at or below.

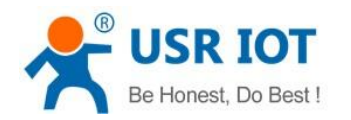

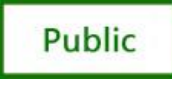

### 3.5. TCP Server Mode

|                                                                                                    | 11: T 13                       |                   |      |                                                                |                                            |                                                                                                   |                                 |
|----------------------------------------------------------------------------------------------------|--------------------------------|-------------------|------|----------------------------------------------------------------|--------------------------------------------|---------------------------------------------------------------------------------------------------|---------------------------------|
| Uperate                                                                                             | VIA LAN                        | Uperate Via (     | COM  | Base Param (which is                                           | without 🛨 usua                             | llv keep default)                                                                                 |                                 |
|                                                                                                    |                                |                   |      |                                                                |                                            |                                                                                                   |                                 |
| Device IP                                                                                           | Device Name                    | MAC               | Ve   | IP Type 🛨                                                      | Static IP                                  | ▼ HTTP Port                                                                                       | 80                              |
| 192.168.0.17                                                                                        | K1                             | 00 71 77 7C 44 14 | 0.1  |                                                                |                                            |                                                                                                   |                                 |
| 192, 168, 0, 17                                                                                     | USR-K2                         | 00 71 77 70 44 14 | 3073 | ModuleStaticIP ★                                               | 192.168.0.17                               | User Name                                                                                         | admin                           |
| 192.168.0.107                                                                                       | wp3-缬恑饺猂斬綔                     | D8 B0 4C F4 46 8C | 516  | SubnetMask 🛨                                                   | 255 255 255 0                              | Password                                                                                          | admin                           |
|                                                                                                    |                                |                   |      | · · · · · · · · · · · · · · · · · · ·                          | 200.200.200.0                              |                                                                                                   |                                 |
|                                                                                                    |                                |                   |      | Gateway 🗙                                                      | 192.168.0.201                              | Device Name                                                                                       | USR-K2                          |
|                                                                                                    |                                |                   |      | <b>W</b> RS422                                                 | 📝 RS485                                    | Device ID                                                                                         | 122                             |
|                                                                                                    |                                |                   |      | Index                                                          | 👽 Link 👿                                   | 7 Send device ID when c                                                                           | onnected                        |
|                                                                                                    | 0                              |                   |      |                                                                | DECOOLT                                    |                                                                                                   | TD                              |
|                                                                                                    |                                |                   |      |                                                                |                                            |                                                                                                   |                                 |
|                                                                                                    | Search                         | Device            |      | V Keset                                                        | V Artzzii                                  | Jena data with device                                                                             | 10                              |
| Data has been                                                                                       | Search                         | Device            |      | Port Param<br>Parity/Data/Stop                                 | NONE + 8 + 3                               | j send data with device                                                                           | e 230400 →                      |
| Data has been<br>Read OK                                                                            | Search                         | Device            |      | Port Param<br>Parity/Data/Stop<br>Modulo work                  |                                            | ] Send data with device<br>1 → Baudrat<br>Long Per                                                | e 230400 ▼<br>+ 20108           |
| Data has been<br>Read OK<br>Data has been                                                           | sent                           | Device            |      | Port Param<br>Parity/Data/Stop<br>Module work mode             | NONE - 8 - 1<br>TCP Server                 | Jend data with device<br>Baudrat<br>Local Por                                                     | e 230400 ↓<br>t 20108           |
| Data has been<br>Read OK<br>Data has been<br>Data has been<br>Data has been                         | Search<br>sent<br>sent         | Device            |      | Port Param<br>Parity/Data/Stop<br>Module work mode<br>RemoteIP | NONE • 8 • :<br>TCP Server<br>192.168.0.11 | 1 → Baudrat<br>↓ Local For<br>Remote For                                                          | e 230400 ↓<br>t 20108<br>t 8234 |
| Data has been<br>Read OK<br>Data has been<br>Data has been<br>Data has been<br>ArK                  | Search<br>sent<br>sent<br>sent | Device            |      | Port Param<br>Parity/Data/Stop<br>Module work mode<br>RemoteIP | NONE • 8 • :<br>TCP Server<br>192.168.0.11 | 1 → Baudrat<br>→ Local Por<br>Remote Por                                                          | e 230400 ↓<br>t 20108<br>t 8234 |
| Data has been<br>Read OK<br>Data has been<br>Data has been<br>ACK.<br>ACK.                          | sent<br>sent<br>sent<br>sent   | Device            |      | Port Param<br>Parity/Data/Stop<br>Module work mode<br>RemoteIP | NONE • 8 • 3<br>TCP Server<br>192.168.0.11 | 1 → Baudrat<br>→ Local Por<br>Remote Por                                                          | e 230400 ↓<br>t 20108<br>t 8234 |
| Data has been<br>Read OK<br>Data has been<br>Data has been<br>ACK.<br>ACK.                          | sent<br>sent<br>sent<br>sent   | Device            | A E  | Port Param<br>Parity/Data/Stop<br>Module work mode<br>RemoteIP | NONE • 8 • 1<br>TCP Server<br>192.168.0.11 | ] Send data with device<br>1                                                                      | e 230400 ↓<br>t 20108<br>t 8234 |
| Data has been<br>Read OK<br>Data has been<br>Data has been<br>ACK.<br>ACK.<br>ACK.                  | sent<br>sent<br>sent<br>sent   | Device            | E    | Port Param<br>Parity/Data/Stop<br>Module work mode<br>RemoteIP | NONE • 8 • 1<br>TCP Server<br>192.168.0.11 | <ul> <li>Jend data with device</li> <li>Baudrat</li> <li>Local Por</li> <li>Remote Por</li> </ul> | e 230400 ↓<br>t 20108<br>t 8234 |
| Data has been<br>Read OK<br>Data has been<br>Data has been<br>ACK.<br>ACK.<br>ACK.                  | sent<br>sent<br>sent           | Device            |      | Port Param<br>Parity/Data/Stop<br>Module work mode<br>RemoteIP | NONE • 8 • 1<br>TCP Server<br>192.168.0.11 | John data with device<br>Baudrat<br>Local Por<br>Remote Por                                       | e 230400 ↓<br>t 20108<br>t 8234 |
| Data has been<br>Read OK<br>Data has been<br>Data has been<br>Data has been<br>ACK.<br>ACK.<br>ACK. | sent<br>sent<br>sent<br>sent   | Device            |      | Port Param<br>Parity/Data/Stop<br>Module work mode<br>RemoteIP | NONE • 8 • :<br>TCP Server<br>192.168.0.11 | ] Send data with device<br>1 → Baudrat<br>↓ Local Por<br>Remote Por<br>e Config                   | e 230400 ↓<br>t 20108<br>t 8234 |

#### Diagram 3-5 TCP Server Mode

In TCP Server mode, module and gateway trying to communication first, and then monitor set up local port, there is connection request response and create a connection, can exist at the same time up to 4 links, a serial port after receipt of the data will be sent to all at the same time of establishing links with network module device.

USR-TCP232-SETUP software, set the Index function can be achieved when to establish a multi-channel connection, the module can identify communications equipment, and with the specified device to communicate.

#### 3.6. Virtual COM Mode

Virtual COM means to convent data TCP connected to data of a COM within PC for transparent transmission. Take TCP Client mode for example:

Loading http://www.usriot.com/Download/31.html

- 1. Disable firewall and antivirus program
- 2. Install Virtual COM
- 3. Setting TCP Server

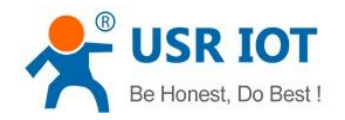

USR-K2 User Manual

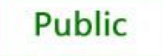

| SR-VCOM Virtual Serial Port Server V3.6.0.975                                                                                                    | 🙊 USR-TCP232 | 2-T24 series add virtual | serial port Comp | liant:USR-TCP | 232-T24 series | 🧠 Set De       | levice                                |                           |                                          | <b>—</b>                                    |
|----------------------------------------------------------------------------------------------------|--------------|--------------------------|------------------|---------------|----------------|----------------|---------------------------------------|---------------------------|------------------------------------------|---------------------------------------------|
| Device(D) Tools(T) Options(O) 中文 Help(H)                                                                                                    | Device IP    | MAC                      | Remote IP        | Remote Port   | Device Port    |                | 40                                    | 00.04.04.05.45.45         |                                          |                                             |
| Image: Constant in the sector in the sector in th | 192.168.0.7  | 00 64 04 CD 45 A8        | 192.168.0.201    | 8234          | 20108          | De<br>Ne<br>Su | evice IP<br>et Protocol<br>ubnet Mask | 192.168.0.7<br>TCP Server | COM Paramete<br>Device Port<br>Remote IP | PT NONE ¥ 8 ¥ 1 ¥<br>20108<br>192.168.0.201 |
| COM1 Not used TCP Clien USR-TCP232-E45                                                                                                    |              |                          |                  |               |                | Ga             | ateway                                | 192.168.0.201             | Remote Port                              | 8234                                        |
| USR-WIFI232-X                                                                                                    |              |                          |                  | $\backslash$  |                | Ba             | audRate                               | 115200                    | ID                                       | 0000 🔽 HEX                                  |
|                                                                                                    |              |                          |                  | $\mathbf{X}$  |                | Sp             | pecal functio                         | n                         |                                          |                                             |
|                                                                                                    |              |                          |                  |               |                | Г              | Concect                               | □ Data 🔽 RS485            | □ R\$422                                 |                                             |
|                                                                                                    |              |                          |                  |               |                | Г              | Reet                                  | 🗆 Link 🦳 Index            | ▼ RFC2217                                |                                             |
|                                                                                                    |              |                          |                  |               | $\backslash$   |                |                                       | ОК                        | 8                                        | Cancel                                      |
|                                                                                                    |              | 🔍 Search                 | h Device         | Connect V     | /itual COM     |                | y Set Devio                           | e 💽 Cléar                 | <b>4</b> 0                               | ose                                         |
|                                                                                                    |              |                          |                  |               |                |                |                                       |                           |                                          |                                             |

Diagram 3-6 Virtual COM

#### 4. Connect a com

| 🔍 USR-TCP232  | -T24 series add virtual   | 🔍 Add Virtual Serial I                          | Port                               |              | ×         |                     |          |               |             |               |         |
|---------------|---------------------------|-------------------------------------------------|------------------------------------|--------------|-----------|---------------------|----------|---------------|-------------|---------------|---------|
| Device IP     | MAC                       |                                                 |                                    |              |           | Net Protocol        | BaudRate | COM Parame    | ID          | Subnet Mask   | Version |
| 192.168.0.7   | 00 6A 0A CD 45 AB         | Virtual COM:                                    | COM6                               | -            | <b>D1</b> | TCP Server          | 115200   | NONE/8/1      | 00 00 84    | 255.255.255.0 | 5.8     |
|               |                           | Net Protocol:<br>Remote IP/addr<br>Remote Port: | TCP Client<br>192.168.0.7<br>20108 |              | `a fre    | e com               |          |               |             |               |         |
|               |                           | Losal Port:<br>Ri marks:                        | 8234                               |              | -1        |                     |          |               |             |               |         |
|               |                           | OK -                                            | Cancel                             | Advinced ≷   | /         |                     |          |               |             |               |         |
|               |                           |                                                 |                                    | $\checkmark$ |           |                     |          |               |             |               |         |
|               | 🔍 Search                  | Device                                          | Connect Virtua                     | ы сом        | 0.00      | Device              | 💽 Cle    | ar            | 📲 Clos      | e             |         |
| 🔍 USR-VCOM    | /irtual Serial Port Serve | r V3.6.0.975                                    |                                    |              |           |                     |          |               |             | [             |         |
| Device(D) Too | ols(T) Options(O) F       | 中文 Help(H)                                      |                                    |              |           |                     |          |               |             |               |         |
| Add COM       | Del COM                   | Reset Count                                     | onitor S                           | earch - (    | art VCOM  | Quit                |          |               |             |               |         |
| Remarks       | COM Name   Parameter:     | s COM State N                                   | let Protocol                       | Remote IP    | Rer       | note Port   Local F | Port COI | M Received Ne | et Receives | Net State     | RegID   |

#### Diagram 3-7 Virtual COM

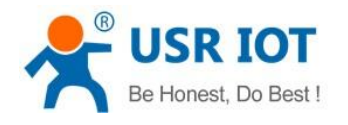

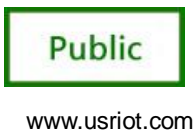

# 4. Paramters configuration

### 4.1. Web Page

Usually, this module is configured through web pages.

 Open a browser, type and Login above IP address http://192.168.0.7, you will enter module's setup web pages. There will be a windows login verify dialog.

| 📌 USR-K2   | ×                  | 目录样式 英文 全大写_百 🛛 🗙 🧲 Word2007 生成目录英文 🗙                                                                                                    |            |                     |                |
|------------|--------------------|----------------------------------------------------------------------------------------------------|------------|---------------------|----------------|
| ← → C      | 192.168.0.7        |                                                                                                    |            |                     | ほ 会<br>〓       |
| 🔢 应用 🌘 Atr | mel评估套件专区 📱        | 百度翻译 📌 WIFI模块,串口服务 😹 hao123_上网从这                                                                                                    | 📌 济南有人物联网技 | 🙆 写给过去的自己-1         | No ] 打开新的标签页 » |
|            | firmware revision: | v1                                                                                                    |            | 虫                   | <u> </u>       |
|            |                    | USR<br>-IOT Experts-                                                                                                    | Be H       | lonest, Do l        | Best!          |
|            | Local IP Config    | parameter                                                                                                    |            |                     | <u> </u>       |
|            | RS232              | IP type: Static IP V                                                                                                    |            |                     |                |
|            | Misc Config        | Static IP: 192 . 168 . 0                                                                                                    | . 7        |                     |                |
|            | Reboot             | Submask: 255 . 255 . 255                                                                                                    | . 0        |                     |                |
|            |                    | Gateway:         192         , 168         , 0           Module Name:         USR-K2           Current IP Address:         192.168.0.7           MAC Address:         00-71-77-7c-44-14             Save         Cancel | . 201      |                     |                |
|            | Copyright © 2009   | - 2015 · JiNan Usr IOT Technology Limited                                                                                                    |            | website: <u>www</u> | .usriot.com    |
| 4          |                    |                                                                                                    |            |                     |                |

Diagram 4-1 Web--IP

(2) Setting IP Congfig, input your parameters and click "Save", click "Reset moudle" or click "RS232" continue to Setting

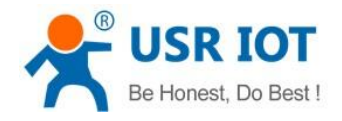

Public

| firmware revision: | /1                                      |              |         | <u>中文</u> logout            |
|--------------------|-----------------------------------------|--------------|---------|-----------------------------|
|                    | USR<br>-IOT Experts-                    | Ве           | Honest, | Do Best!                    |
| Local IP Config    | Reboot/Reset                            |              |         | <u>^</u>                    |
| RS232              | Rebot/Reset Module                      | Reset Module |         |                             |
| Misc Config        |                                         |              |         |                             |
| Reboot             |                                         |              |         |                             |
|                    |                                         |              |         |                             |
|                    |                                         |              |         |                             |
|                    |                                         |              |         |                             |
|                    |                                         |              |         |                             |
|                    |                                         |              |         |                             |
|                    |                                         |              |         |                             |
|                    |                                         |              |         |                             |
|                    |                                         |              |         |                             |
|                    |                                         |              |         |                             |
|                    |                                         |              |         |                             |
|                    |                                         |              |         |                             |
|                    |                                         |              |         |                             |
|                    |                                         |              |         | -                           |
| Copyright © 2009 - | 2015 · JiNan Usr IOT Technology Limited |              | webs    | site: <u>www.usriot.com</u> |

Diagram 4-2 Web--reset

(3) Setting RS232 click RS232

| firmware revision: | v1                                        |                |            | <u>中文</u> logout             |
|--------------------|-------------------------------------------|----------------|------------|------------------------------|
|                    | USR<br>-IOT Experts-                      |                | Be Honest, | , Do Best!                   |
| Local IP Config    | р                                         | arameter       |            |                              |
| RS232              | Baud Rate: 2                              | 30400 bps      |            |                              |
| Misc Config        | Data Size: 8                              | 3 ▼ bit        |            |                              |
| Reboot             | Parity: N                                 | None 🔻         |            |                              |
|                    | Stop Bits: 1                              | ▼ bit          |            |                              |
|                    | Local Port Number: 2                      | 0108 (1~65535) |            |                              |
|                    | Remote Port Number: 8                     | 234 (1~65535)  |            |                              |
|                    | Work Mode: T                              | CP Server V    |            |                              |
|                    | Remote Server Addr: 1                     | 92.168.0.11    |            |                              |
|                    | RS485: 🗑                                  |                |            |                              |
|                    | RESET: 🖉                                  |                |            |                              |
|                    | LINK 🖲                                    |                |            |                              |
|                    | INDEX:                                    |                |            |                              |
|                    | Sync Baudrate(RF2217 similar): 🖳          |                |            |                              |
|                    | Send device ID when connected: 🖉          |                |            |                              |
|                    | Send data with device ID: 🖉               |                |            |                              |
|                    | Sav                                       | e Cancel       |            |                              |
|                    |                                           |                |            |                              |
|                    |                                           |                |            |                              |
|                    |                                           |                |            |                              |
| Copyright © 2009   | - 2015 · JiNan Usr IOT Technology Limited |                | we         | bsite: <u>www.usriot.com</u> |

Diagram 4-3 Web-RS232

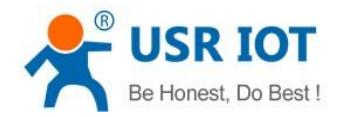

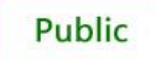

#### (4) Setting Misc Congfig

| firmware revision:                     | v1                                                |            | <u>中文</u> logout            |
|----------------------------------------|---------------------------------------------------|------------|-----------------------------|
| ~~~~~~~~~~~~~~~~~~~~~~~~~~~~~~~~~~~~~~ | USR<br>-IOT Experts-                              | Be Honest, | Do Best!                    |
| Local IP Config                        | parameter                                         |            | ^<br>_                      |
| RS232                                  | Module Name: USR-K2                               |            |                             |
| Misc Config                            | weberver port number: 80                          |            |                             |
| Reboot                                 | Module Id(use for indentify modue): 122 (1~65535) |            |                             |
|                                        | extended function: 191                            |            |                             |
|                                        | User name: admin                                  |            |                             |
|                                        | Pass word: admin                                  |            |                             |
|                                        | Save                                              |            |                             |
|                                        |                                                   |            |                             |
|                                        |                                                   |            |                             |
|                                        |                                                   |            |                             |
|                                        |                                                   |            |                             |
|                                        |                                                   |            |                             |
|                                        |                                                   |            |                             |
|                                        |                                                   |            |                             |
|                                        |                                                   |            |                             |
|                                        |                                                   |            |                             |
|                                        |                                                   |            |                             |
| Copyright © 2009 ·                     | 2015 - JiNan Usr IOT Technology Limited           | web        | site: <u>www.usriot.com</u> |

#### Diagram 4-4 Web--Misc

#### (5) Reset

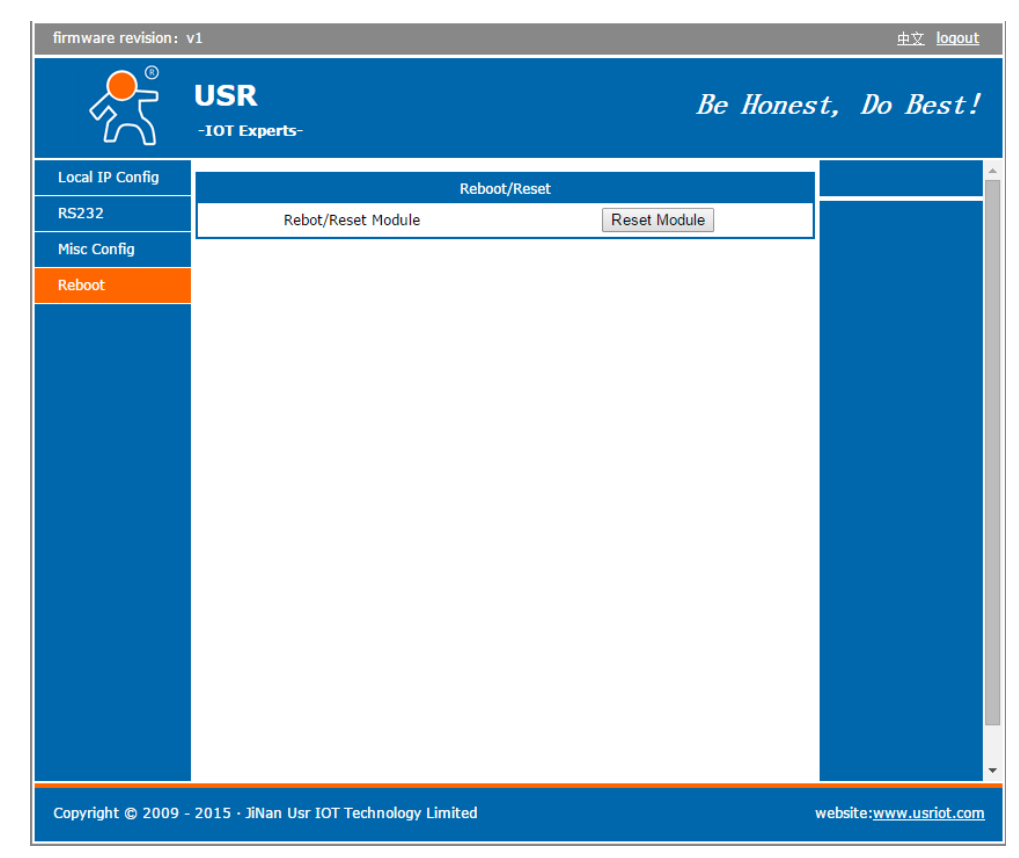

#### Diagram 4-5 Web--Reboot

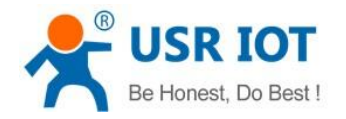

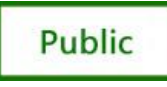

### 4.2. Network command(setup software)

- 1. through software USR-Kx;
- 2. Network command(need to ask for protocol).
- 3. Down below is the Setup, http://www.usriot.com/Download/237.html

| Operate                                                                                                    | Via LAN                                                                   | Operate Via                   | COM       |                                                                       |                                                                                                    |                                                                                                    |                                               |
|----------------------------------------------------------------------------------------------------|---------------------------------------------------------------------------|-------------------------------|-----------|-----------------------------------------------------------------------|----------------------------------------------------------------------------------------------------|----------------------------------------------------------------------------------------------------|-----------------------------------------------|
|                                                                                                    |                                                                           | -                             |           | Dase faram (Which is                                                  | without 🗶, usu                                                                                      | анту кеер дегадит)                                                                                       |                                               |
| Device IP                                                                                                    | Device Name                                                               | MAC                           | Ve        | IP Type 🛨                                                             | Static IP                                                                                           | ▼ HTTP Port                                                                                              | 80                                            |
| 92.168.0.17                                                                                                    | K1                                                                        | 00 71 77 7C 44 14             | 0.1       |                                                                       |                                                                                                    |                                                                                                    |                                               |
| 92.168.0.125                                                                                                    | K1                                                                        | 00 6A 0A CD 45 AH             | 3 5.8     | ModuleStaticIP ★                                                      | 192.168.0.17                                                                                        | User Name                                                                                                | admin                                         |
| 192.168.0.124<br>192.168.0.17                                                                                              | KI<br>115R-142 (2)                                                        | 00 12 EF BB 57 21             | 3073      | SubnetMask ★                                                          | 255.255.255.0                                                                                       | Password                                                                                                 | admin                                         |
| 192.168.0.107                                                                                                    | wp3-绂伲惊望嶄發                                                                | D8 B0 4C F4 46 80             | 516       | C                                                                     |                                                                                                    | Denies North                                                                                             | USR-K2                                        |
|                                                                                                    |                                                                           |                               |           | (3)                                                                   | 192.168.0.201                                                                                       | Device Name                                                                                              | oon ne                                        |
|                                                                                                    |                                                                           |                               |           | V RS422                                                               | 🔽 RS485                                                                                             | Device ID                                                                                                | 122                                           |
|                                                                                                    |                                                                           |                               |           |                                                                       |                                                                                                    |                                                                                                    |                                               |
|                                                                                                    | (1)                                                                       |                               |           | Index 📃                                                               | 🕡 Link 🛛                                                                                            | 🗸 Send device ID when d                                                                                  | connected                                     |
|                                                                                                    |                                                                           |                               |           |                                                                       |                                                                                                    |                                                                                                    |                                               |
|                                                                                                    | V Search                                                                  | Device                        |           | 💟 Reset                                                               | ▼ RFC2217                                                                                           | 🗸 Send data with device                                                                                  | ID                                            |
|                                                                                                    | Search                                                                    | Device                        |           | 📝 Reset<br>Port Param                                                 | ₩ RFC2217                                                                                           | ☑ Send data with device                                                                                  | : ID                                          |
| Data has been                                                                                                    | sent                                                                      | Device                        |           | ₩ Reset<br>Port Param<br>Parity/Data/Stop                             | NONE V 8 V                                                                                          | Send data with device           1         Baudrat                                                        | : ID<br>:e 230400 -                           |
| Data has been<br>Data has been                                                                                             | sent                                                                      | Jevice                        |           | ♥ Reset<br>Port Param<br>Parity/Data/Stop                             | NONE V 8 V                                                                                          | ✓ Send data with device 1 		 Baudrat                                                                     | e ID<br>e 230400 ↓<br>e 20108                 |
| Data has been<br>Data has been<br>Data has been                                                                            | sent<br>sent                                                              | Jevice                        |           | ♥ Reset Port Param Parity/Data/Stop Module work mode                  | NONE V 8 V                                                                                          | ✓ Send data with device 1 → Baudrat Local For                                                            | e ID<br>e 230400 ↓<br>•t 20108                |
| Data has been<br>Data has been<br>Data has been<br>Lick device ca<br>how more                                              | Search<br>sent<br>sent<br>n read the paramete                             | Device                        | vice list | ♥ Reset Port Param Parity/Data/Stop Module work mode RemoteIP         | <ul> <li>▼ RFC2217</li> <li>■ NONE ▼ 8 ▼</li> <li>■ TCP Server</li> <li>192, 168, 0, 11</li> </ul>  | ✓ Send data with device       1     →     Baudrat       →     Local For       →     Remote For           | e ID<br>e 230400 ↓<br>e 20108<br>e 6234       |
| Data has been<br>Data has been<br>Data has been<br>Lick device ca<br>how more<br>ead [ Mac : 00                            | sent<br>sent<br>sent<br>n read the paramete<br>71 77 7C 44 14 ]           | Device                        | vice list | Port Param<br>Parity/Data/Stop<br>Module work mode<br>RemoteIP        | NONE         8           TCP         Server           192, 168, 0, 11                               | ✓ Send data with device <ol> <li>Baudrat</li> <li>Local For</li> <li>Remote For</li> </ol>               | 230400 ▼<br>+ 20108<br>+ 8234                 |
| Data has been<br>Data has been<br>Data has been<br>lick device ca<br>how more<br>ead [ Mac : 00<br>Data has been           | Sent<br>Sent<br>sent<br>n read the paramete<br>71 77 7C 44 14 ]<br>Sent   | Device                        | vice list | Port Param<br>Parity/Data/Stop<br>Module work mode<br>RemoteIP<br>(4) | NONE         8           TCP Server           192.168.0.11                                          | <ul> <li>✓ Send data with device</li> <li>1 		 Baudrat</li> <li>Local Por</li> <li>Remote Por</li> </ul> | e ID<br>e 230400 ↓<br>e 20108<br>e 8234       |
| Data has been<br>Data has been<br>Data has been<br>Lick device ca<br>how more<br>aad [ Mac : OO<br>Jata has been<br>aad OK | Search<br>Sent<br>Sent<br>n read the paramete<br>71 77 7C 44 14 ]<br>Sent | Device                        | vice list | Port Param<br>Parity/Data/Stop<br>Module work mode<br>RemoteIP<br>(4) | NONE         8           TCP Server           192.168.0.11                                          | ✓ Send data with device <ol> <li>Baudrat</li> <li>Local For</li> <li>Remote For</li> </ol>               | e 230400 ▼<br>t 20108<br>t 8234               |
| Data has been<br>Data has been<br>Data has been<br>Lick device ca<br>how more<br>ead [ Mac : OO<br>Data has been<br>ead OK | Search<br>sent<br>sent<br>n read the paramete<br>71 77 7C 44 14 ]<br>sent | Device                        | vice list | Port Param<br>Parity/Data/Stop<br>Module work mode<br>RemoteIP<br>(4) | ▼         RFC2217           NONE         8           ▼         TCP Server           192, 168, 0, 11 | ✓ Send data with device <ol> <li>Baudrat</li> <li>Local For</li> <li>Remote For</li> </ol>               | e 230400 ↓<br>e 230400 ↓<br>e 20108<br>e 8234 |
| Data has been<br>Data has been<br>Data has been<br>Lick device ca<br>how more<br>ead [ Mac : OO<br>Data has been<br>ead OK | Search<br>sent<br>sent<br>n read the paramete<br>71 77 7C 44 14 ]<br>sent | Device<br>ers, right-click De | vice list | Port Param<br>Parity/Data/Stop<br>Module work mode<br>RemoteIP<br>(4) | ▼ RFC2217       NONE     8       TCP Server       192.168.0.11                                      | Send data with device       1     Baudrat       Local For       Remote For                               | e 230400 ↓<br>e 230400 ↓<br>e 20108<br>e 8234 |

Diagram4-9 Setting Software

- (1) 1Click 'Search Device';
- (2) Select device in search list;
- (3) Setting Base paramters
- (4) Setting Port paramters
- (5) Click 'Save Config', the paramters will take effect;

### 4.3. Firmware Upgrade

(1) right clicking module's IP, click" Firmware Upgrade"

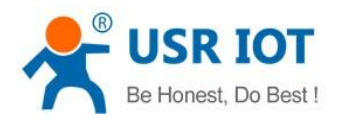

Public

| Operate 1                                                  | /ia LAN                          | Operate Via                            | COM          | Base Param (which is | without ★, u   | sually keep ( | lefault)        |          |
|------------------------------------------------------------|----------------------------------|----------------------------------------|--------------|----------------------|----------------|---------------|-----------------|----------|
| wice IP                                                    | Device Name                      | MAC                                    | Ve           | IP Type ★            | Static IP      | •             | HTTP Port       | 80       |
| 2. 168. U. 7<br>2. 168. 0. 123                             | K1<br>K1                         | 00 90 E8 D2 40 2B                      | 0.1<br>5.3   | ModuleStaticIP ★     | 192.168.0.7    |               | User Name       | admin    |
| 2. 168. 0. 123                                             | KI<br>KI                         | 00 0K 0K CD 43 KD<br>00 12 EF BB 57 21 | 5.8          | SubnetMask ★         | 255. 255. 255. | 0             | Password        | admin    |
| 2.168.0.7<br>2.168.0.10                                    | OpenWe                           | b BF                                   | 3073<br>3006 | Gateway ★            | 192.168.0.20   | 1             | Device Name     | USR-K2   |
| 2.168.0.107                                                | Restart                          | BC                                     | 516          | 📝 RS422              | 📝 RS485        |               | Device ID       | 122      |
| 2.100.0.109                                                | Firmware                         | upgrade                                | 1            | Index                | 🔽 Link         | 📝 Send dev    | rice ID when co | nnected  |
|                                                            | Copy The                         | Mac                                    |              | 📝 Reset              | V RFC2217      | 👿 Send dat    | a with device   | ID       |
|                                                            | Cope All                         | Mac                                    |              | Port Param           |                |               |                 |          |
| .ck device ca                                              | n read the parame                | ters, right-click Dev                  | rice 🔺       | Parity/Data/Stop     | NONE - 8       | • 1 •         | Baudrate        | 230400 👻 |
| st show more                                               | 71 77 70 44 14 1                 |                                        |              | Module work mode     | TCP Server     | -             | Local Port      | 20108    |
| ata has been :<br>ad OK<br>ad [ Mac : OO<br>ata has been : | sent<br>71 77 7C 44 14 ]<br>sent |                                        | E            | RemoteIP             | 192.168.0.11   |               | Remote Port     | 8234     |
| .d OK                                                      |                                  |                                        | -            |                      |                |               |                 |          |

Diagram4-9 Setting Software

#### (2) Add document

| Operate                     | Via LAN                  | Operate Via                            | COM        | Ba            | se Param (which    | is without ★, usually keep             | default)                           |              |
|-----------------------------|--------------------------|----------------------------------------|------------|---------------|--------------------|----------------------------------------|------------------------------------|--------------|
| Device IP                   | Device Name              | MAC                                    | Ve.        |               |                    |                                        |                                    |              |
| 192.168.0.7                 | K1                       | 00 71 77 7C 44 14                      | 0.1        | 🎡 Open        |                    |                                        |                                    |              |
| 192.168.0.7<br>192.168.0.10 | USR-K2<br>USR-TCP232-410 | 00 71 77 7C 44 14<br>D8 B0 4C 00 5D BF | 301<br>300 | Look in:      | )) Objects         |                                        | • 🗿 🌶 📂 🛄 •                        |              |
| 192.166.0.101               | wp5-5次1101%3字里hfs/       | DO DO 40 F4 40 OC                      | 210        | (Arres        | Name               | *                                      | Date modified                      | Type         |
| Select Client               |                          |                                        |            | Recent Places | K1_DEMO_2          | 0150710202130.bin<br>0150710203609.bin | 2015/7/10 20:21<br>2015/7/10 20:36 | BIN F        |
| Client If                   | P Address: 192.168       | 0.7                                    |            |               | K1_DEMO_2          | 0150710203958.bin<br>0150712133547.bin | 2015/7/10 20:40<br>2015/7/12 13:35 | BIN F        |
| Client M                    | IAC Address: 0071777     | 'C4414                                 | -          | Desktop       | K1_DEMO_2          | 0150712134452.bin<br>0150712143048.bin | 2015/7/12 13:44<br>2015/7/12 14:30 | BIN F        |
| Select .bin file            |                          |                                        | -          | Libraries     | K1_DEMO_2          | 0150713084605.bin<br>0150713094422.bin | 2015/7/13 8:46<br>2015/7/13 9:44   | BIN F        |
|                             |                          |                                        | -          |               | K1_DEMO_2          | 0150713142640.bin<br>0150713144306.bin | 2015/7/13 14:26<br>2015/7/13 14:43 | BIN F        |
| F                           | Program                  | 📲 Exit                                 |            | Computer      | K1_DEMO_2          | 0150713144534.bin<br>0150712173457.bin | 2015/7/13 14:45<br>2015/7/13 17:34 | BIN F        |
| Kead [ Mac : UU             | TI TT TC 44 14 J         |                                        |            | Network       | •                  | m                                      |                                    | Þ            |
| Data has been<br>Read OK    | sent                     |                                        |            |               | File <u>n</u> ame: | K1_DEMO_20150713173457.                | in 🔹                               | <u>O</u> pen |
|                             |                          |                                        |            |               | Files of type:     | *.bin                                  | <b></b>                            | Cance        |
|                             |                          |                                        |            |               |                    | V Save config                          |                                    |              |

Diagram4-10 Firmware Upgrade

#### (3) Click program

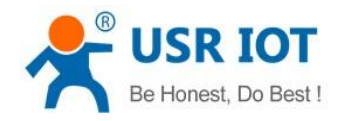

Public

|                                                                                                | Via LAN                                | Operate Via                            | COM         | Base Param (which is                                           | without 🚖 usually                              | keep default)                      |                           |
|------------------------------------------------------------------------------------------------|----------------------------------------|----------------------------------------|-------------|----------------------------------------------------------------|------------------------------------------------|------------------------------------|---------------------------|
| evice TP                                                                                       | Device Name                            | MAC                                    | Ve          |                                                                |                                                |                                    |                           |
| 92 168 0 7                                                                                     | K1                                     | 00 71 77 70 44 14                      | 0.1         | IP Type ★                                                      | Static IP 👻                                    | HTTP Port                          | 80                        |
| 92.168.0.7                                                                                     | USR-K2                                 | 00 71 77 7C 44 14                      | 3073        | ModuleStaticIP ★                                               | 192.168.0.7                                    | User Name                          | admin                     |
| 92.168.0.10<br>92.168.0.107                                                                    | USR-TCP232-410<br>wp3-結份は寝厳報           | D8 B0 4C 00 5D BF<br>D8 B0 4C F4 46 8C | 3006<br>516 | SubnetMask ★                                                   | 255. 255. 255. 0                               | Password                           | admin                     |
| ware Upgrade                                                                                   | ************************************** |                                        |             | Gateway ★                                                      | 192. 168. 0. 201                               | Device Name                        | USR-K2                    |
| Select Client                                                                                  |                                        |                                        |             | 📝 RS422                                                        | 📝 RS485                                        | Device ID                          | 122                       |
| Client IF                                                                                      | Address: 192.168                       | .0.7                                   |             | Index                                                          | 👿 Link 👿 Ser                                   | nd device ID when c                | onnected                  |
| Client M                                                                                       | AC Address: 007177                     | 7C4414                                 |             | 🔽 Reset                                                        | 📝 RFC2217 🛛 📝 Ser                              | nd data with device                | ID                        |
| Colorado bio Che                                                                               |                                        |                                        |             | Point Poince                                                   |                                                |                                    |                           |
| Select.bin file<br>E:\atmel_K1\<br>prade progress2<br>ad t Mac ? out<br>at a has been<br>ad OK | CDDEVK1_DEMO_ping<br>Program           | Exit                                   |             | Port Paran<br>Parity/Data/Stop<br>Module work mode<br>RemoteIP | NOME • 8 • 1 •<br>TCP Server •<br>192.168.0.11 | Baudrat<br>Local Por<br>Remote Por | 230400 ▼<br>20108<br>8234 |

Diagram4-11 Firmware Upgrade

- (4) Successful and click "Exit"
- (5) If failed reset and again

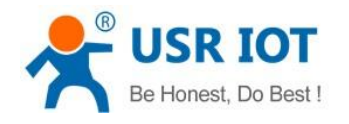

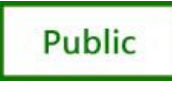

# 5. Hardware Description

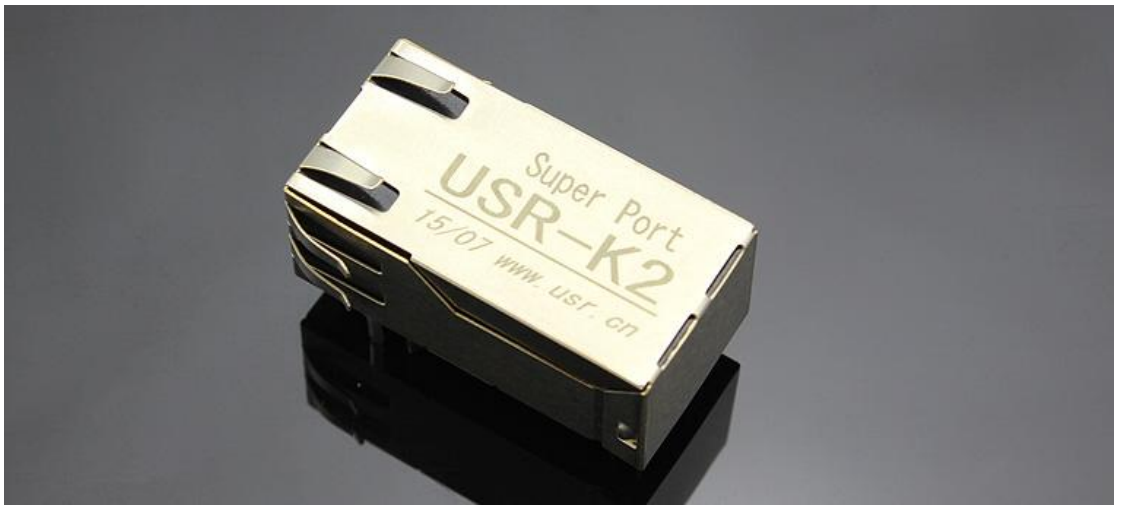

Diagram 5-1 USR-K2

# 5.1. Technical Specifications

| Major              | Parameter                                   |
|--------------------|---------------------------------------------|
| characteristic     |                                             |
| Name               | USR-K2                                      |
| CPU                | 32bit 48MHz (Cortex-M0)                     |
| Flash              | 128KBit                                     |
| RJ45               |                                             |
| Socket             | 1                                           |
| Speed              | 10/100M MDI/MDIX                            |
| Net protocol       | IP, TCP, UDP, ARP, ICMP                     |
| Buffer             | send: 4K bytes, receive: 2K bytes           |
| Network interface  | 8 pin RJ45                                  |
| Serial             |                                             |
| Port Number        | 1                                           |
| Interface Standard | 3.3V TTL: pin type                          |
| Data Bits          | 5, 6, 7, 8                                  |
| Stop Bit           | 1, 2                                        |
| Check Bit          | None, Even, Odd, Space, Mark                |
| Baud Rate          | 600 bps ~ 921.6 Kbps                        |
| Flow Control       | null                                        |
| Buffer             | receive: 800 bytes                          |
| RS-485 Pull-up and | null, reserved 485 send-receive control pin |
| Pull-Down Resistor |                                             |

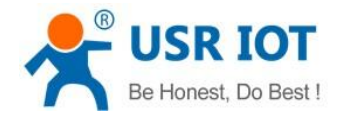

USR-K2 User Manual

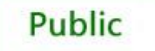

www.usriot.com

| Parameter specification        | on                                                                                                    |
|--------------------------------|----------------------------------------------------------------------------------------------------|
| Physical Size:                 | PCB size: 21.6*13.5*32.6MM (L*H*W)                                                                           |
| Temperature and humidity range | Operating temperature: -25 to 75 ° C<br>Storage temperature: -40 to 80 ° C<br>Storage humidity: 5% to 95% RH |

Diagram 5-2 Technical Specifications

# 5.2. Hardware Description

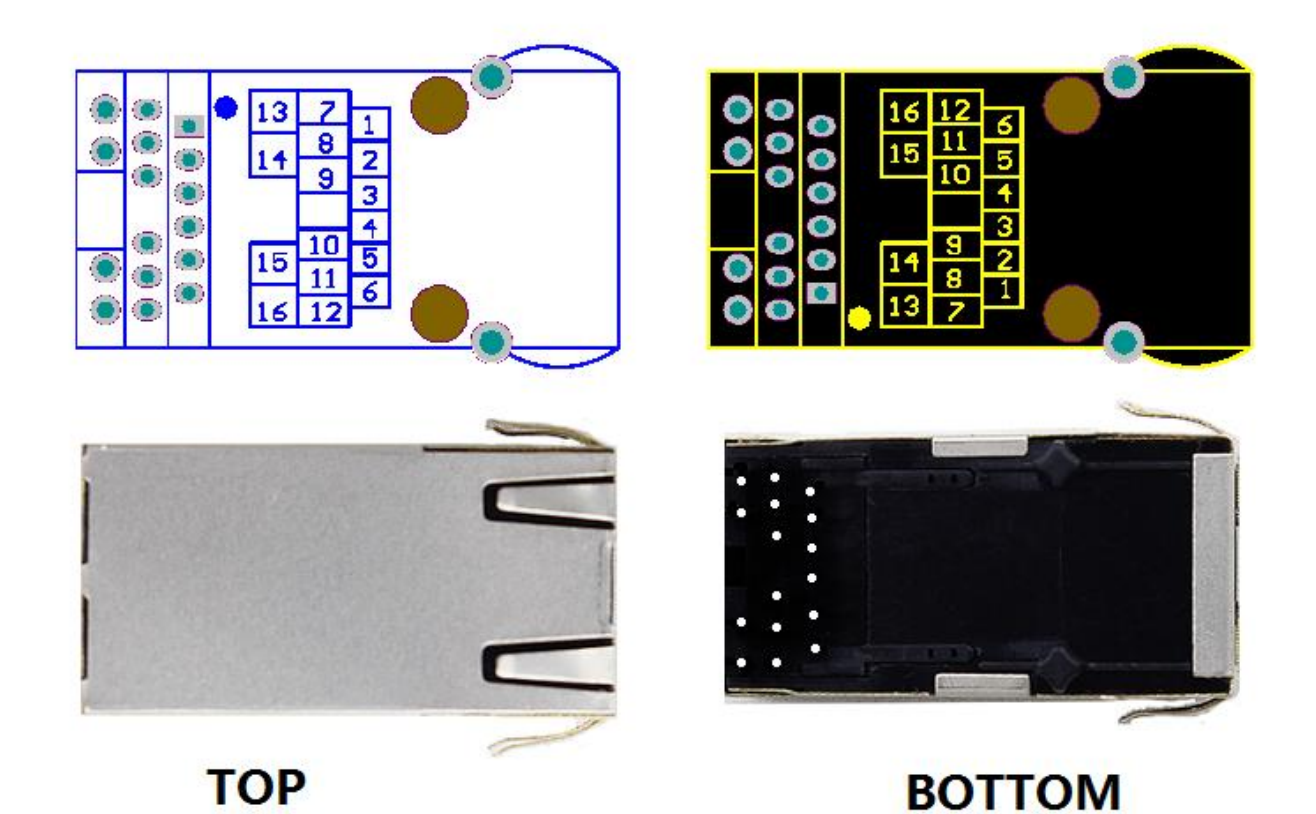

Diagram 4-3 Technical Specifications

| No. | Pin  | Function | Descriptions                                             |
|-----|------|----------|----------------------------------------------------------|
| 1   | N/C  | N/C      | N/C                                                      |
| 2   | N/C  | N/C      | N/C                                                      |
| 3   | LINK |          | Can be used as a network connection status indicator pin |
|     |      |          | Pin received 200ms low to reset the whole module.        |
| 4   | RST  | RESET    | If you do not use, Must be suspended.                    |
|     |      |          | Note: The module is powered automatic reset, it is       |

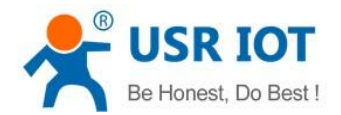

USR-K2 User Manual

www.usriot.com

Public

|    |         |                                           | recommended that connect the MCU IO port, reset the MCU control module in a particular case.                                                                                                    |
|----|---------|-------------------------------------------|----------------------------------------------------------------------------------------------------|
| 5  | 485 EN  | 485 enable                                | Can be used as RS485 enable pin                                                                                                    |
| 6  | CFG     | Serial ports<br>Configuration<br>pins     | Low, you can use the serial port module configuration.<br>Normal working hours left floating or tied HIGH.<br>Note: give the power module, and then pulled down the<br>CFG pin to enter the serial configuration state. |
| 7  | LED2    | Network data instructions                 | Connect to 13                                                                                                    |
| 8  | RXD     | Module data is received                   | Data receiving end of the module, TTL 3.3V microcontroller                                                                                                    |
| 9  | TXD     | Module data<br>transmission               | Data transmission end of the module, TTL level can be connected to 5V or 3.3V microcontroller                                                                                                    |
| 10 | GND     | Signal ground                             | GND                                                                                                    |
| 11 | VCC     | Power supply                              | Power supply: 3.3V @ 200mA                                                                                                    |
| 12 | LED1    | Network<br>connection<br>status indicator | Connect to 16                                                                                                    |
| 13 | LED2    | Network data instructions                 | Connect to 7                                                                                                    |
| 14 | LED_3.3 | Network led<br>power                      | Power 3.3V                                                                                                    |
| 15 | LED_3.3 | Network led<br>power                      | Power 3.3V                                                                                                    |
| 16 | LED1    | Network<br>connection<br>status indicator | Connect to 12                                                                                                    |

Diagram 5-3 I/O introduce

# 5.3. Hardware to RJ45 Light

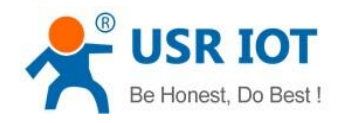

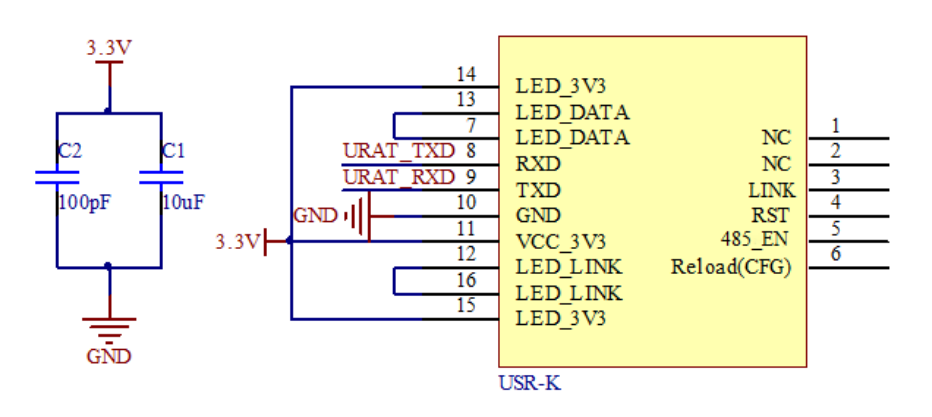

Diagram 5-4 Hardware to RJ45 light

### 5.4. Size

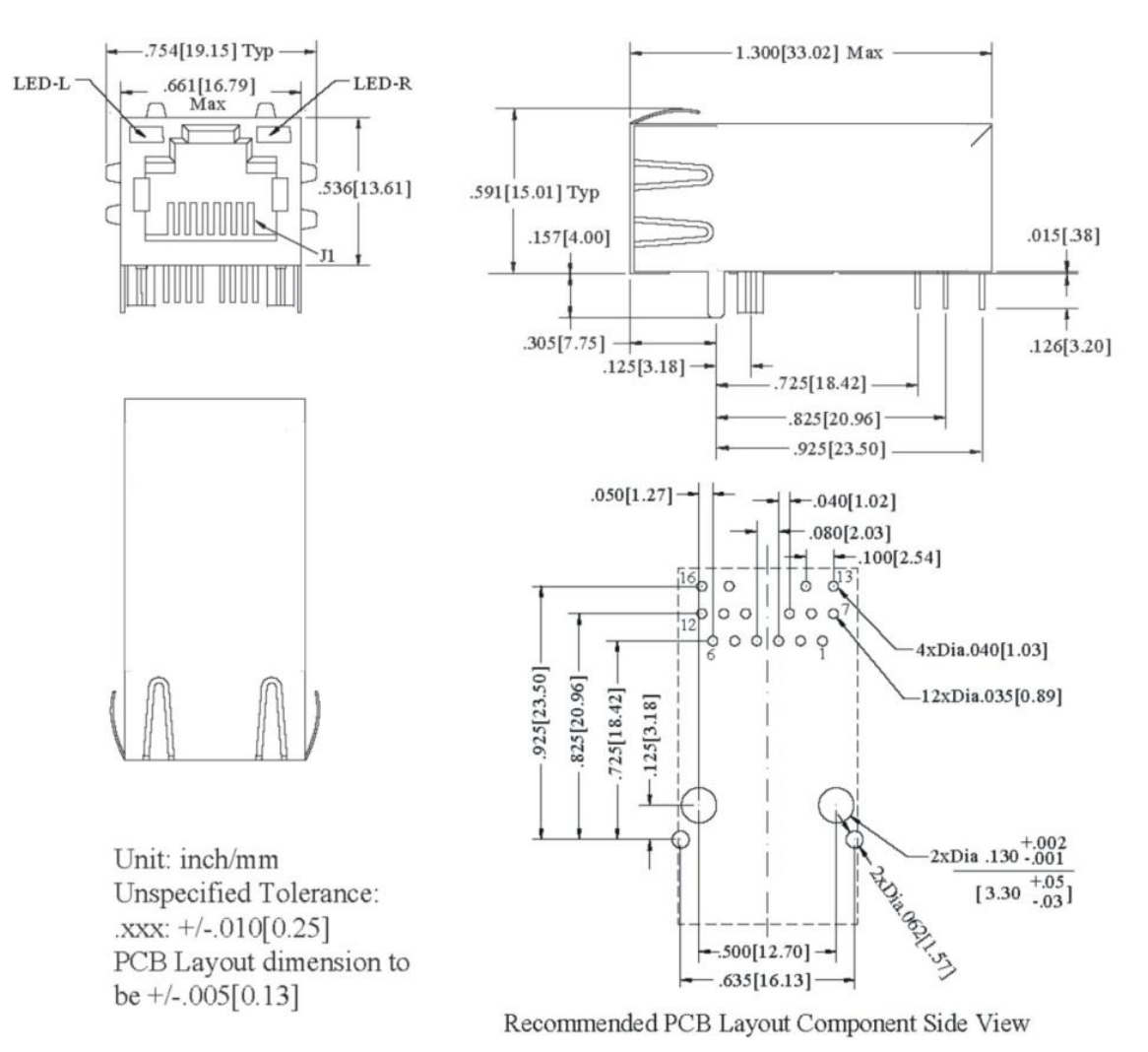

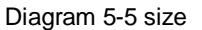

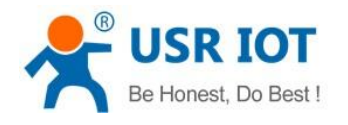

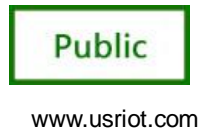

## 6. Expand Functions

| RS422   | 📝 RS485   | Device ID 1                     |
|---------|-----------|---------------------------------|
| 📄 Index | 📃 Link    | 🦳 Send device ID when connected |
| 📄 Reset | 📝 RFC2217 | 🥅 Send data with device ID      |
|         |           |                                 |

Diagram 6-1 Expand function

### 6.1. RS485

The "485\_en" for the module to enable RS485 "485\_en" for RS485, external enable control pin. Select it by default

#### 6.2. Link

The" Link" for the module to establish a communication connection status indicates pin, establish the communication Link pin will output low level, no connection is established, output high level. "Link" for external Link instructions .Don't select it by default

#### 6.3. Reset

When the module as a TCP Client-side, the module will take the initiative to connect TCP SERVER. When the Reset function, the module tries to connect to TCP Server-side 30 times, still unable to establish a connection, the module will automatically restart. Don't select it by default

#### 6.4. ID

Module as TCP Client-side ID function for TCP Server-side distinguish between data sources, to achieve the establishment of the connection or data communication process device ID will also be sent, the module ID number is set to decimal, range 0 - 65535, requires the receiving end HEX format.

- 1. Select "Connect" to establish a communication connection, TCP Server-side will receive the corresponding TCP Client-side ID (ID Description: The first four shows for the ID number, the last four digits of the display ID negated to authentication).
- 2. The following picture shows the module do TCP CLINENT establish a communication connection ID feature is enabled, the setup interface module ID number 12

#### Don't select it by default

The figure below shows establish a communication connection ID function, the device through the serial communication interface to the TCP Server-side:

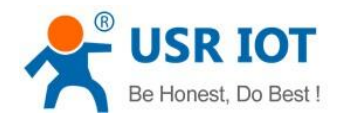

USR-K2 User Manual

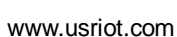

Public

| 😔 USR-ICP232-Test RS23                                                                                                    | 2 to Ethernet Convert                     | tester |                      |                                                                                                    |
|----------------------------------------------------------------------------------------------------|-------------------------------------------|--------|----------------------|----------------------------------------------------------------------------------------------------|
| ♥ USR-ICP232-Test       RS233         File (P) Options (Q) Help (H)       COM         COMSettings       COM         PortNum       COM         PortNum       COM         DPaity       NONE         DataB       Bbit         StopB       1bit         ✓       Close         Receive to file       ✓         ✓ Add line return       ✓         ✓ Receive As HEX       Receive Pause         Save       Clear         Send Options       □         □ Auto Checksum       □         □ Auto Clear Input       □         ○ Send Recycle       □         □ Interval 100 ms       □ | 2 to Ethernet Convert<br>pot data receive | tester | Network data receive | <ul> <li>NetSettings</li> <li>(1) Protocol</li> <li>(2) Local host IP</li> <li>192,168, 0 (201</li> <li>68</li> <li>(3) Local host pott</li> <li>8234</li> <li>(3) Local host pott</li> <li>8234</li> <li>(3) Local host pott</li> <li>8234</li> <li>(3) Local host pott</li> <li>8234</li> <li>(3) Local host pott</li> <li>8234</li> <li>(3) Local host pott</li> <li>8234</li> <li>(3) Local host pott</li> <li>192,168, 0 (201</li> <li>(3) Local host pott</li> <li>192,168, 0 (201</li> <li>(3) Local host pott</li> <li>192,168, 0 (201</li> <li>(4) Local host pott</li> <li>8234</li> <li>(5) Disconnect</li> <li>Receive to file</li> <li>Add line return</li> <li>Add line return</li> <li>Receive As HEX</li> <li>Receive Pause</li> <li>Save Clear</li> <li>Send Options</li> <li>Send As Hex</li> <li>Send Keycle</li> <li>Interval 100 ms</li> </ul> |
| Load Clear                                                                                                    | Send: 90 Becv: 0                          | Send   | Send O               | d Load Clear                                                                                                    |
| Ly heady!                                                                                                    | 1166V.0                                   |        | teady: Seriu. 0      | Hecv. 34 Heset                                                                                                    |

Diagram 6-2 ID

3. Select data during each data transfer, TCP Server-side will receive the corresponding TCP Client-side ID (ID Description: ID before data transmitted only display four-digit ID number).

The following picture shows the module do the TCP CLINENT ID feature is enabled, data transmission module ID number 12 setting interface:

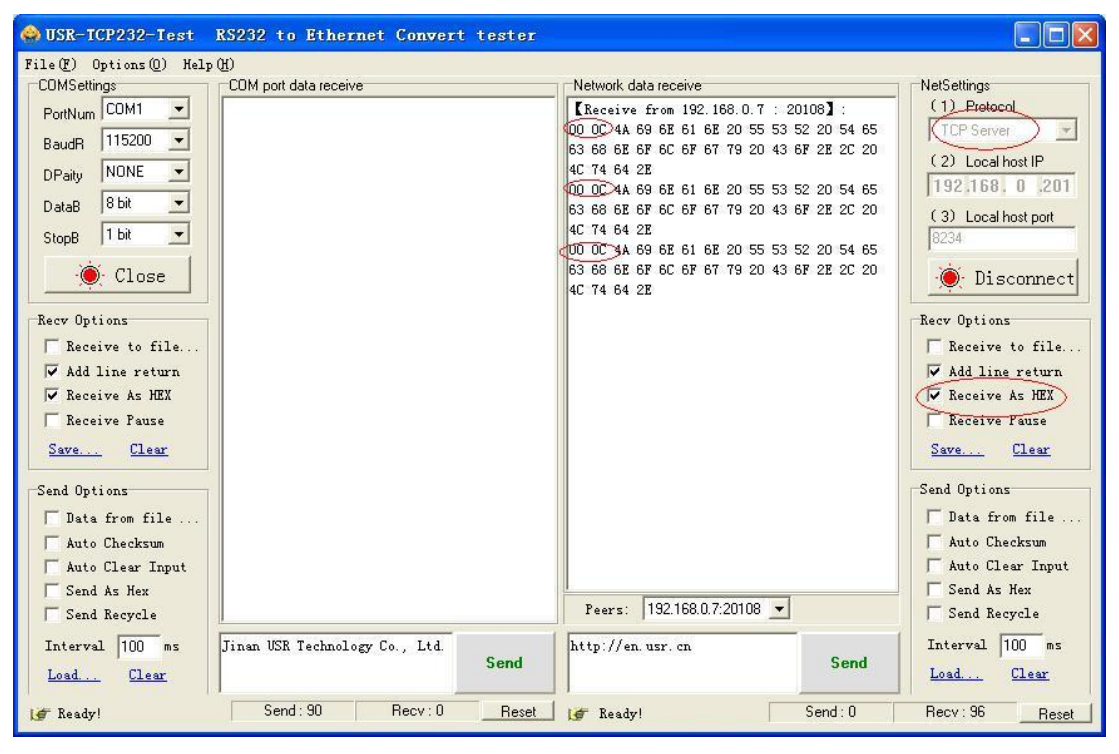

Diagram6-3 USR-TCP232-Test ID

The figure below shows the data communication ID function, the device through the serial port to TCP Server

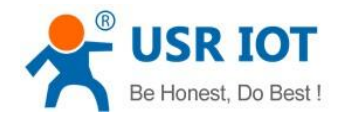

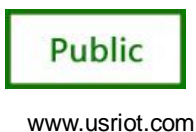

communication interface:

#### 6.5. Index

When module as TCP SERVER and establish four connections at most, server-side at the same time send data to four CLIENT and SERVER the receiving Client-side data can not distinguish between sources of data, the Index function can send and receive data source selection.

Index function is enabled, communication data is displayed corresponding Client side device number, specific parameters are described below:

- When receive data from Ethernet, module will send data to serial port with head 49 N ,followed by data.
   49 represent incoming data, N represent client index.
- 2. When user MCU want send data to module serial port, start with head 4F N data... 4F represent send out, N represent which client.
- 3. When new TCP connection incoming, module will send 43 N M to serial port, indicating that there is current link N accessed, total link number M.
- 4. When link number have exceed maximum, new link requirement will lead to message 46 46.
- 5. When disconnect, module will send 44 N M, represent current link N is delete, left link M.

Note: The above values set are HEX format.

Don't select it by default

|                                                                                                    | 🗖 🔀 🏟 USR-TCP232-Test                                                                                                    |                                                                                                    |                                                                                                    |                                                                                                    |
|----------------------------------------------------------------------------------------------------|----------------------------------------------------------------------------------------------------|----------------------------------------------------------------------------------------------------|----------------------------------------------------------------------------------------------------|----------------------------------------------------------------------------------------------------|
|                                                                                                    | File(F) Options(0) H                                                                                                    | (d) (H)                                                                                                    |                                                                                                    |                                                                                                    |
| Network data receive Network data receive NetSettings (1) Protocol (2) Server IP (192)168; 0 (2) Server Pot 20108 Disconr Recv Options Recv Options Recvive A Fat Server, Class Server, Class Server, Class Server, Class Server, Class Server, Class Server, Class Server, Class Server, Class Server, Class Server, Class Server, Server, Se | COMSettings<br>Potthum COMI V<br>BaudR 115200 V<br>DPaiy NONE V<br>DataB 8bh V<br>StopB 1bh V<br>Ecct Close<br>Recv Options<br>Receive to file<br>V Add line return<br>V Receive As J02<br>Second Options<br>e<br>Pata Atto Checksum<br>put V Send As Hex | COM port data receive<br>43 01 020<br>43 01 020<br>44 00 020<br>45 01 020<br>45 01 020 | Network doareceive<br>4A 69 62 61 62 20 55 53 52 20 54 65 63 66<br>62 67 62 67 67 19 20 43 67 22 20 24 65 63 66<br>64 22<br>4A 69 62 61 62 20 55 53 52 20 54 65 63 66<br>62 67 62 67 67 79 20 43 67 22 20 40 74<br>64 22<br>Local Mart 102 168 0 201 Part 1430 | NetSettings<br>(1) Protocol<br>(2) Server IP<br>1921683 0 7<br>(2) Server Port<br>20108<br>Disconnect<br>Recv Options<br>Receive to file<br>Add Line return<br>Receive As NEX<br>Receive Pause<br>Save<br>Clear<br>Send Options<br>Data from file<br>Auto Checksum<br>Auto Checksum<br>Auto Checksum<br>Auto Checksum |
| http://en.usr.cn Send Interval 100<br>Load Cless                                                                                                    | ns Interval 100 ms                                                                                                    | 47 01 4A 69 6E 61 6E 20 55 ▲<br>53 52 20 54 65 63 66 6E 67 ▲<br>6C 6F 67 79 20 43 6F 2E 2C ▲                                                                                                    | http://en.usr.cn Send                                                                                                    | Interval 100 ms<br>Load <u>Clear</u>                                                                                                    |
| If Ready! Send: 32 Recv: 0                                                                                                    | eset 📔 💓 Ready!                                                                                                    | Send: 154 Recv: 69 Reset                                                                                                    | 💕 Ready! Send: 16                                                                                                    | Recv: 159 Reset                                                                                                    |

Diagram6-4 the test of index

### 6.6. RFC2217

RFC2217 is an agreement for setup com port settings via Ethernet by socket, Our product support an agreement like that, but not standard RFC2217, it is more sample and easy than RFC2217.

- 1. When module receive setup command, if is a valid command(right packet head and right checksum), the module will change self setting and answer nothing, else the data bits would be sent out at com port.
- 2. TCP Client, TCP Server, UDP Client, UDP Server, UDP broadcast support this function.
- 3. All changes will work at once, but not save to module, when power off will lose the settings.

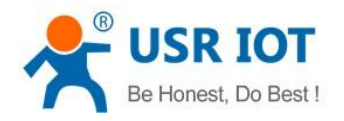

#### Select it by default

The command length is 8 bits, detail as follow table. The demo bytes are in hex mode:

| Name           | Packet header | Band rate              | UART bits setting          | Check sum    |
|----------------|---------------|------------------------|----------------------------|--------------|
| Bytes          | 3             | 3                      | 1                          | 1            |
| Description    | Three bytee   | Band rate in hex       | Parity/data/stop settings, | Check sum of |
|                | Three bytes   | mode, High byte first. | see follow table.          | last 4 bytes |
| For example    | 55 4 4 55     | 01 C2 00               | 83                         | 83           |
| (115200,N,8,1) | 55 AA 55      | 01 02 00               | 00                         | 00           |
| For example    | 55 \ \ 55     | 00.25.80               | 83                         | 62           |
| (9600,N,8,1)   | JJ AA JJ      | 00 23 00               |                            | 00           |

Diagram6-5 RFC2217 introduce

#### Appendix: UART bits setting detail.

| Bit | Description   | Value | Description       |
|-----|---------------|-------|-------------------|
| 1:0 | Data bits     | 00    | 5 bits            |
|     |               | 01    | 6 bits            |
|     |               | 10    | 7 bits            |
|     |               | 11    | 8 bits            |
| 2   | Stop bits     | 0     | 1 bits            |
|     |               | 1     | 2 bits            |
| 3   | Parity enable | 0     | Not enable Parity |
|     |               | 1     | Enable Parity     |
| 5:4 | Parity type   | 00    | ODD               |
|     |               | 01    | EVEN              |
|     |               | 10    | Mark              |
|     |               | 11    | Clear             |
| 8:6 | Not used      | 000   | Please fill 0     |

Diagram6-6 UART bits setting detail

#### Test bits

55AA5501C2008346 For 115200 N,8,1

55AA550025808328 For 9600 N,8,1

Those two data is not transferred to serial, but the packet not conform will be transferred and revealed.

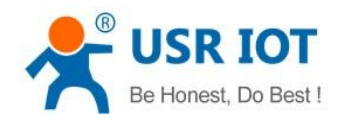

| 💮 USR-ICP232-Test 串口转网络调试助手 |                            |                                      |                    |  |  |
|-----------------------------|----------------------------|--------------------------------------|--------------------|--|--|
| 文件(E) 选项(D) 帮助(H)           |                            |                                      |                    |  |  |
| 串口设置                        | 串口数据接收                     | 网络数据接收                               | 网络设置               |  |  |
| 串口号 COM3 ▼                  | 55 AA 55 00 25 80 83 27    | [Receive from 192.168.0.7 : 20108] : | (1)协议类型            |  |  |
|                             | 55 AA 55 00 25 80 83 28 89 | 55 AA 55                             | TCP Server 💌       |  |  |
| 波特率 5600 工                  | 55 AA 55 00 25 80 83 28 89 | 55 AA 55                             |                    |  |  |
| 校验位 NONE ▼                  | 55 AA 55 00 25 80 83 28    |                                      | (2) 本地旧地址          |  |  |
|                             | 89                         |                                      | 192,168, 0 ,201    |  |  |
| 数据位 ○ □ 11                  | 55 AA 55 00 25 80 83 28 89 |                                      | (3) 本地端口号          |  |  |
| 停止位 1 bit ▼                 | 55 AA 55 00 25 80 83 28 89 |                                      | 8234               |  |  |
| 1                           | 55 AA 55 00 25 80 83 28    |                                      |                    |  |  |
|                             | 89                         |                                      | · ● 新 <del>开</del> |  |  |
|                             | 55 AA 55 00 25 80 83 28 89 |                                      |                    |  |  |
| 接收区设置                       | 55 AA 55 UU 25 80 83 27    |                                      | 接收区设置              |  |  |
| F 接收转向文件                    | 55 AA 55 UI L2 UU 83 47    |                                      | F 接收转向文件           |  |  |
| 应 自动协会目去                    | 55 AA 55 01 C2 00 63 41    |                                      | 反自动协行具关            |  |  |
|                             | 55 AA 55 00 25 80 83 26    |                                      |                    |  |  |
| ▶ 十八进制显示                    |                            |                                      | ▶ 十八进制显示           |  |  |
| □ 「 暂停接收显示                  |                            |                                      | □ 暂停接收显示           |  |  |
| 保存数据 清除显示                   |                            |                                      | 保存数据 清除显示          |  |  |
|                             |                            |                                      |                    |  |  |
| 发送区设置                       |                            |                                      | 发送区设置              |  |  |
| 匚 白田立供数据源                   |                            |                                      | 匚 自用文件数据源          |  |  |
|                             |                            |                                      |                    |  |  |
| 日 日 初 友 1 达 PH J J I I I    |                            |                                      |                    |  |  |
| 发送完日动清空                     |                            |                                      | 友达元日初清全            |  |  |
| ▼ 按十六进制发送                   |                            |                                      | ▼ 按十六进制发送          |  |  |
| □ 数据流循环发送                   |                            | 连接对象: 192.168.0.7:20108 ▼            | □ 数据流循环发送          |  |  |
| 发送间隔 50 高秋                  |                            | 55 44 55 00 25 80 83 28              | 发送间隔 50 亭秋         |  |  |
|                             | 发出                         | <u>生</u> 发送                          |                    |  |  |
| 又住载人 清除输人                   |                            |                                      | 又任私人 道際輸入          |  |  |
| J 就绪!                       | 发送:6 接收:111 复化             | 正计数 i                                | 接收:6 复位计数          |  |  |

Diagram6-7 RFC2217 for test

Open this function then open RFC2217 via USR-VCOM so serial port baud rate of PC application software

serial server device can be matched automatically.

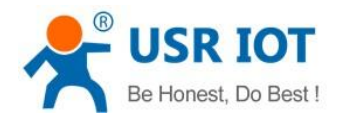

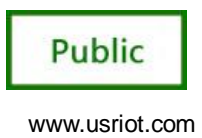

# 7. Common Questions

### 7.1. Work Across Network Segment

If your USR-K2 device's IP is 192.168.0.7, and remote PC's IP is 192.168.1.7, we need to config. Subnet mask of USR-K2 device, PC, and router to 255.255.0.0, if not, USR-K2 module will not communicate normally.

### 7.2. More Network Cards

| Control Banal & Naturet and Internet & Naturet Connections                                                               | - fa Search Network Connections | × |
|----------------------------------------------------------------------------------------------------|---------------------------------|---|
| Organize   Enable this network device Diagnose this connection Rename this connection Change settings of this connection |                                 | 0 |
| 本地注接<br>网络 3<br>Realtek PCIe GBE Family Controller WWN 原型原LL (PPPOE) 元式研究法律 Usabled Jun Realtek RTL8188CE Wireless LAN   |                                 |   |
|                                                                                                    |                                 |   |
|                                                                                                    |                                 |   |
| only one network cards                                                                                                   |                                 |   |
|                                                                                                    |                                 |   |
|                                                                                                    |                                 |   |
|                                                                                                    |                                 |   |
|                                                                                                    |                                 |   |
|                                                                                                    |                                 |   |

Diagram 7-1 pc

### 7.3. Every Period of Time, Module Dropped

- 1. Firewall is no disable and antivirus software isn't off.
- 2. The IP address conflict.
- 3. More network cards is open.
- 4. A power shortage or oversize ripple voltage.

### 7.4. Search Device Failure, Port Occupied

Open more one setup software ,close it.

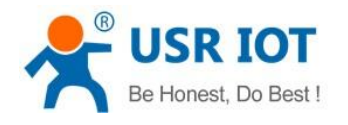

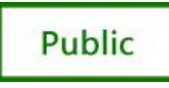

# 8. Modified history

Revison history V1.0.0 New USR-K2 User Manual

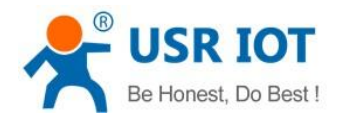

USR-K2 User Manual

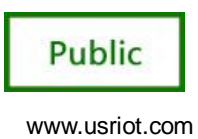

# 9. Contact Us

Company:Jinan USR IOT Technology LimitedAddress:11th Floor,No.1 Building, Aosheng Square,No.1166 Xinluo Street, Jinan,ChinaTel:86-531-55507297, 86-531-88826739Web:http://www.usriot.comSupport :http://h.usriot.comEmail:sales@usr.cn